このマニュアルは、クリエイティブ・コモンズ・ライセンス「表示 - 非営利 2.1 日本 (CC BY-NC 2.1)」の下でライセンスされています。

## LibreOffice Base マニュアル(入門編)

~目次~

| 1.  | <u>データベースとは?</u>                     | 1  |
|-----|--------------------------------------|----|
| 2.  | <u>リレーショナルデータベース管理システム(RDBMS)とは?</u> | 2  |
| 3.  | <u>フィールドとレコード</u>                    | 3  |
| 4.  | <u>テーブルとデータ型</u>                     | 4  |
| 5.  | <u>データベースを設計する</u>                   | 5  |
| 6.  | <u>Baseを起動してみます</u>                  | 7  |
| 7.  | <u>テーブルを設計する</u>                     | 9  |
| 8.  | <u>プライマリーキーとは?</u>                   | 11 |
| 9.  | <u>テーブル分散とリレーション</u>                 | 12 |
| 10. | 「テーブルの正規化」って?                        | 13 |
| 11. | 「リレーションシップを設定する」とは?                  | 15 |
| 12. | <u>クエリーとは?</u>                       | 17 |
| 13. | <u>クエリーを作成してみる</u>                   | 18 |
| 14. | <u>Access に無い処理「SQLコマンドを直接実行」とは?</u> | 22 |
| 15. | <u>フォームの作成</u>                       | 23 |
| 16. | フォームのコントロール                          | 27 |
| 17. | レポートを作成してみる                          | 29 |

下線部をクリックすると該当ページへ移動します、目次へ戻る場合は各ページのページ番号をクリックして下さい

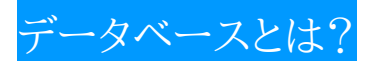

・ データベースとは、特定のテーマや目的に沿って集められたデータの集合体のことで、例えば「顧客名簿」 「商品台帳」「売上管理台帳」などの帳票もデータベースと考えることが出来ます。

データベースをPC上で管理するソフトウェアが「データベースソフトウェア」です。

データベースソフトウェアを利用することで、さまざまなデータベースを管理することが可能となり、欲しい情報を 欲しい形で容易に取り出すことができるようになります。

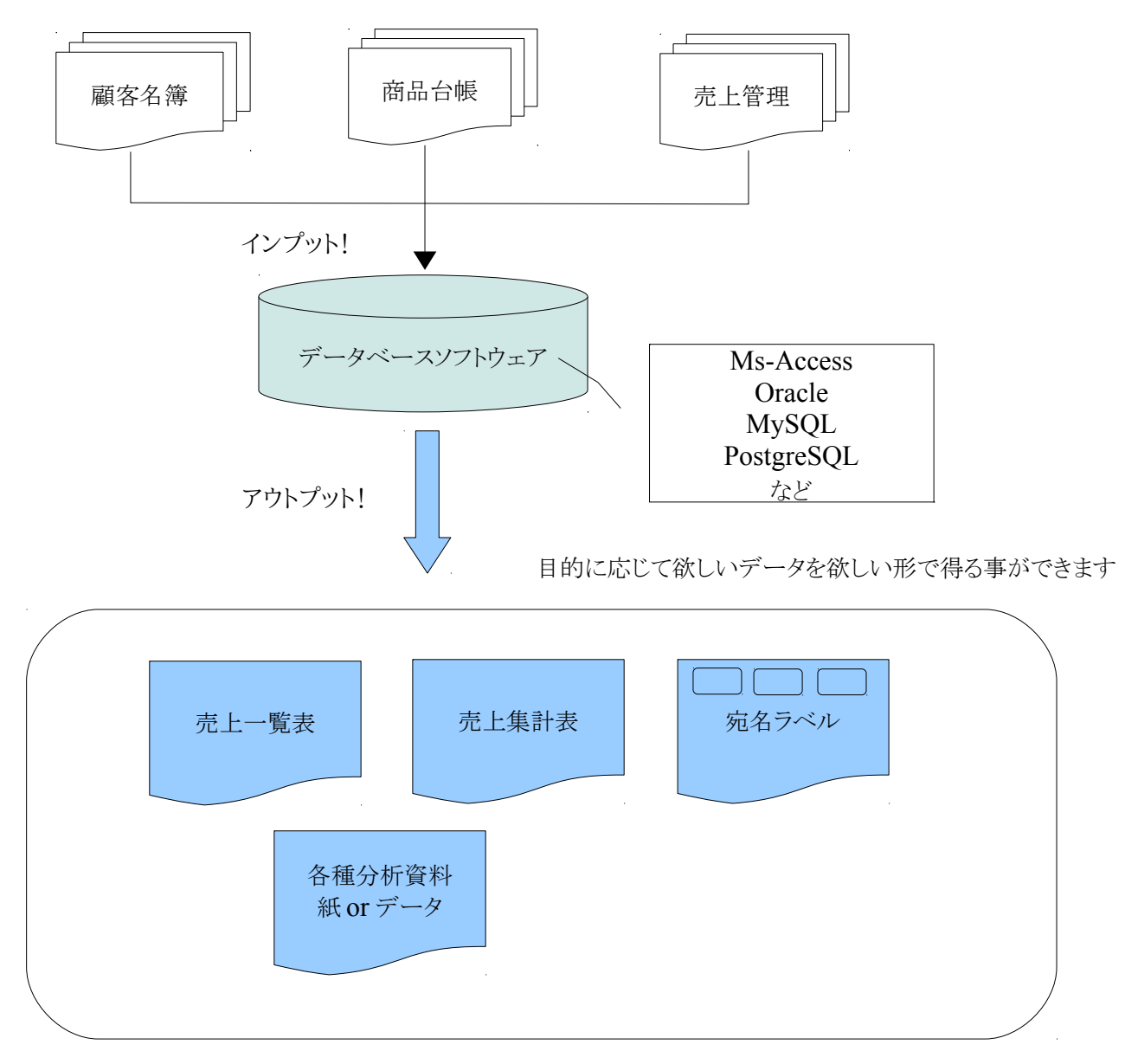

※LibreOffice-Base の場合、レポートで宛名ラベルは作成できません。(Writer の差込印刷を使っ て作成します)

# リレーショナルデータベース管理システム(RDBMS)とは?

リレーショナルデータベースとは、データをテーマや目的に合わせて細かく分類し、分類したデータ間をコード によって関連付けした構造を持つ、現在のほぼ全てのデータ管理で利用されているデータベース管理方式 です。

## [Relational DataBase Management System]

リレーショナルデータベースデータ管理方式に基づいて設計されたデータベースのこと。

1970年に IBM 社の Edgar F. Codd 氏によって提唱されたリレーショナルデータモデルを管理するソフトウェア。 リレーショナルデータベースとは、1 件のデータを複数の項目(フィールド)の集合として表現し、データの集合を テーブルと呼ばれる表で表現する方式で、ID 番号や名前などのキーとなるデータを利用して、データの結合や 抽出を容易に行うことができます。

データベースとしては最も広く普及している方式で、データの入力ミスが少なく管理も容易になるだけでなく、重 複したデータを登録しないことからディスク容量の節約などの利点があります。

## RDBMS の特徴

- 1. 1件のデータを複数の項目(フィールド)で構成された表(テーブル)で管理します
- 2. 登録したデータには番号やコードを付与し、一意(ユニーク)の値として登録します
- 3. データとデータ間を結びつける関連管理にはユニーク値を利用します(リレーショナル)
- 4. 大きく分けて「情報登録するマスターデータ」とマスターデータを組み合わせて管理する「取引データ」の 2つがあります
- 5. マスターデータと取引データとの関係は基本的に1対多(1:n)の関係を示します

RDBMS で利用するオブジェクト(Ms-Access/LibreOffice\_BASEの場合)

- 1 データを保存するオブジェクト ・・・・・・ テーブル
- 2 データを加工するオブジェクト ・・・・・・ クエリー
- 3 入力・表示用オブジェクト ・・・・・・ フォーム
- 4 印刷レイアウトのオブジェクト ・・・・・・ レポート

※Oracle や SQLserver・Postgressql などはテーブルとクエリー(SQL)を利用し、データの入出力にはフロントエンドとして HTML や ASP や PHP などの WEB 画面を利用したり、Access や BASE などのパッケージデータベースソフトを利用します。

【主なリレーショナルデータベースソフト】

- 1. Oracle ····米オラクル社の商用製品
- 2. SQLserver···米マイクロソフト社の商用製品
- 3. MySQL・・・米オラクル社が著作権を保持しているOSS(オープンソース)
- 4. PostgreSQL ··· PostgreSQL Global Development Group が開発している OSS(オープンソース)
- 5. Ms-Access・・・米マイクロソフト社の商用製品(主にパーソナルユース)
- 6. LibreOffice-BASE・・・The Document Foundation(TDF)が開発しているオープンソースソフト

【業務用システムのデータベース構成例(概要)】

入出力····PowerCOBOL/JAVA/ASP/PHP/HTML/Excel

RDBMS····Oracle/PostgreSQL

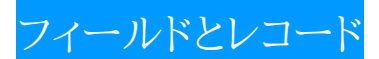

データを格納する役割を担うテーブルには、格納するデータ別に項目(フィールド)があり、1つ1つのデータを レコードという単位で管理しています。

**N — 1 1 N** 

RDBMS(リレーショナルデータベース)では各データを縦横の表で表現します。

表計算ソフトで言う「カラム(Column):列」がフィールド・「ロウ(Row):行」がレコードになります

|        |        |     | <b>▶</b> J7−ルド |
|--------|--------|-----|----------------|
| 商品コード  | 商品名    | 単価  |                |
| P00001 | えんぴつ   | 10  |                |
| E00001 | 消しごむ   | 50  | トレコード          |
| SP0001 | シャープペン | 100 | ]]             |

各フィールドには1つの意味を持つ値だけが格納されます:単価フィールドに商品名や商品コードが入ることはありません(フィールド名は格納されるデータをイメージ可能な名前を設定しましょう)

重複しないコード(プライマリーキー):例では商品コードをプライマリーキーとして設定しています

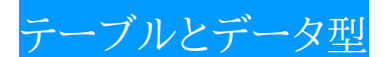

テレータを格納する役割を担うテーブルには、格納するデータ別に項目を設定し、さらに項目毎にデータ型を 定義しなければなりません。(必須事項)

【データ型】

格納するデータ内容によってデータ型を指定し、一つのデータ項目には一つの型を持つデータが格納されるよう にします。

売上日を登録する項目には売上日付といったように、データ内容が推測できるような項目名(フィールド名)をつ けると後の運用が楽になります。

売上日項目に入荷日や出荷日などが登録されるなど、1つの項目に複数種別のデータが登録されることはあり ません、したがって管理する実際のデータ項目の増加に比例してテーブルのデータ項目も増加します。

### 【Access データ型と Base データ型との比較】

| Access のデータ型 | BASE のフィールドタイプ(データ型)                    |
|--------------|-----------------------------------------|
| テキスト型        | テキスト(VARCHAR)                           |
| メモ型          | メモ(LONGVARCHAR)                         |
| バイト型         | 最短整数(TINYINT)                           |
| 整数型          | 短整数(SMALLINT)                           |
| 長整数型         | 整数(INTEGER)<br>長整数(BIGINT)              |
| 単精度浮動小数点型    | 実数(REAL)                                |
| 倍精度浮動小数点型    | 倍精度浮動小数点(DOUBLE)                        |
| 日付/時刻型       | 日付(DATE)/時刻(TIME)<br>日付時刻の時は(TIMESTAMP) |
| 通貨型          | 倍精度浮動小数点(DOUBLE)                        |
| オートナンバー型     | 整数(INTEGER)<br>長整数(BIGINT)              |
| YES/NO 型     | はい/いいえ(BOOLEAN)                         |
| OLE オブジェクト型  | なし                                      |
| ハイパーリンク      | なし                                      |

※INTEGER については Basic 変数で使う Integer の範囲と混同しないように注意します Basic マクロ変数での Integer 範囲:-32768~32767 の整数 データ型 INTEGER 範囲:-2147483648 ~ 2147483647 の整数 INTEGER 型では不足する場合に BIGINT 型を利用する運用を行います

※BASEの場合、接続先データベースに呼応したデータ型が表示されるようです

## データベースを設計する

**ア** ータベースを構築する時、まず最初にしなければならないのは「目的や用途を明確にする」ことです。デー タ利用する目的や用途がハッキリしていなければ、集積データとして何をどのような形で集めれば良いか が不明瞭となり、正しいデータベース設計が出来なくなってしまいます。

- 目的を決めましょう まず最初にデータベースの目的を決めます。 いろいろなデータを管理したい気持ちが出ますが、最初は欲張らずに目的を絞り込み、用途をハッキリさ せることが必要です。
- 印刷結果や入力画面のイメージを考えます
   目的が決まったら、次にどのような画面で入力するのか?どのような形で印刷するのか?をイメージし手
   書きで良いので簡単なレイアウト表などを作成してみます。
   この際、現在利用している帳票や入力している表計算シートを参考にしてみると、イメージしやすくなり
   ます。
   覧表では日付順に並んでいた方が良いですか? 個人毎の明細は必要ですか? あいうえお順に
   並べる予定はありませんか? イメージを膨らませることでデータベースを利用した作業を具体的に把
   握することができます(ここでのイメージが次のテーブル設計で役に立ちますのでしっかりイメージしま)
- テーブルを設計1(必要な項目を特定します) イメージした帳票や入力画面を元に、テーブルを設計に必要なデータ項目を列挙します。 必要な情報に必要なデータ項目を漏れなくテーブル項目としなければなりません。
   宛名シール用データなら郵便番号が必要ではありませんか?
  - あいうえお順に並び替える場合は「ふりがな」項目が必要です
  - 商品単価に仕入価格と販売価格が必要ではありませんか?
  - 通知書送付用に敬称(様・御中)が必要ではありませんか?
- 4. テーブルを設計2(データ属性を基本にデータを切り出します)

イメージした帳票や入力画面を元に特定したテーブル項目の属性を見極め、属性毎にテーブルとして切り出す作業を行います。

(例)

しょう)。

- 。 商品コードは商品の属性です
- 。 商品名は商品の属性です
- 。 得意先は顧客の属性です
- 。 担当者コードは担当者の属性です
- 。 売上日は売上の属性です

属性を1テーブル、また区分した項目を1フィールドとして切り出すことができます(1属性1テーブル)。

5. テーブルを設計3(テーブルの関連を考えます)

設計したテーブル同士は、どの項目で関連付けたら元の帳票に戻るか?をイメージしてテーブル間の関 連「リレーション」を考えます。

(例)

- 1. 売上テーブルに商品テーブルが商品コードで関連しています(売上に商品を反映できる)
- 2. 売上テーブルに得意先テーブルが得意先コードで関連しています(売上に得意先を反映できる)
- 3. 得意先テーブルに担当者テーブルが担当者コードで関連しています(得意先の担当者が判ります)

テーブル同士の関連を図で表示してみると

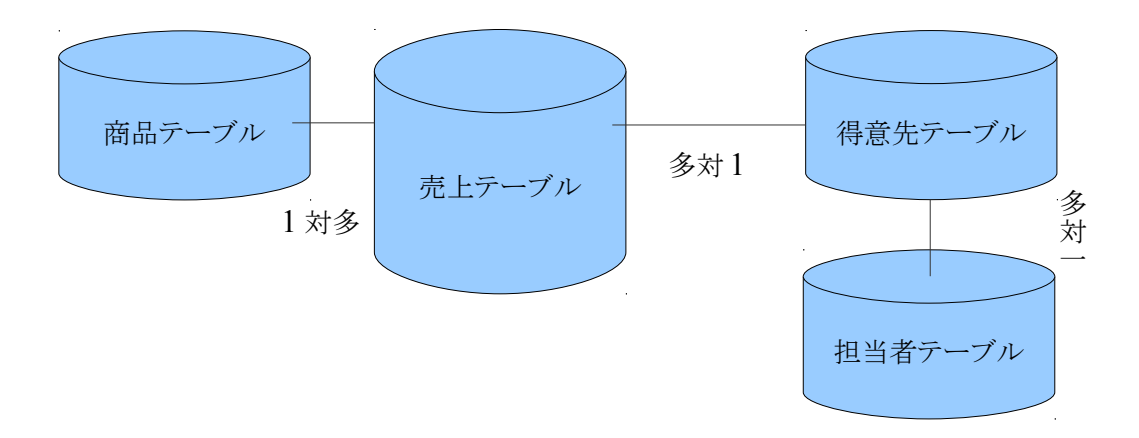

6. データベース構築の流れ(データから帳票へ)

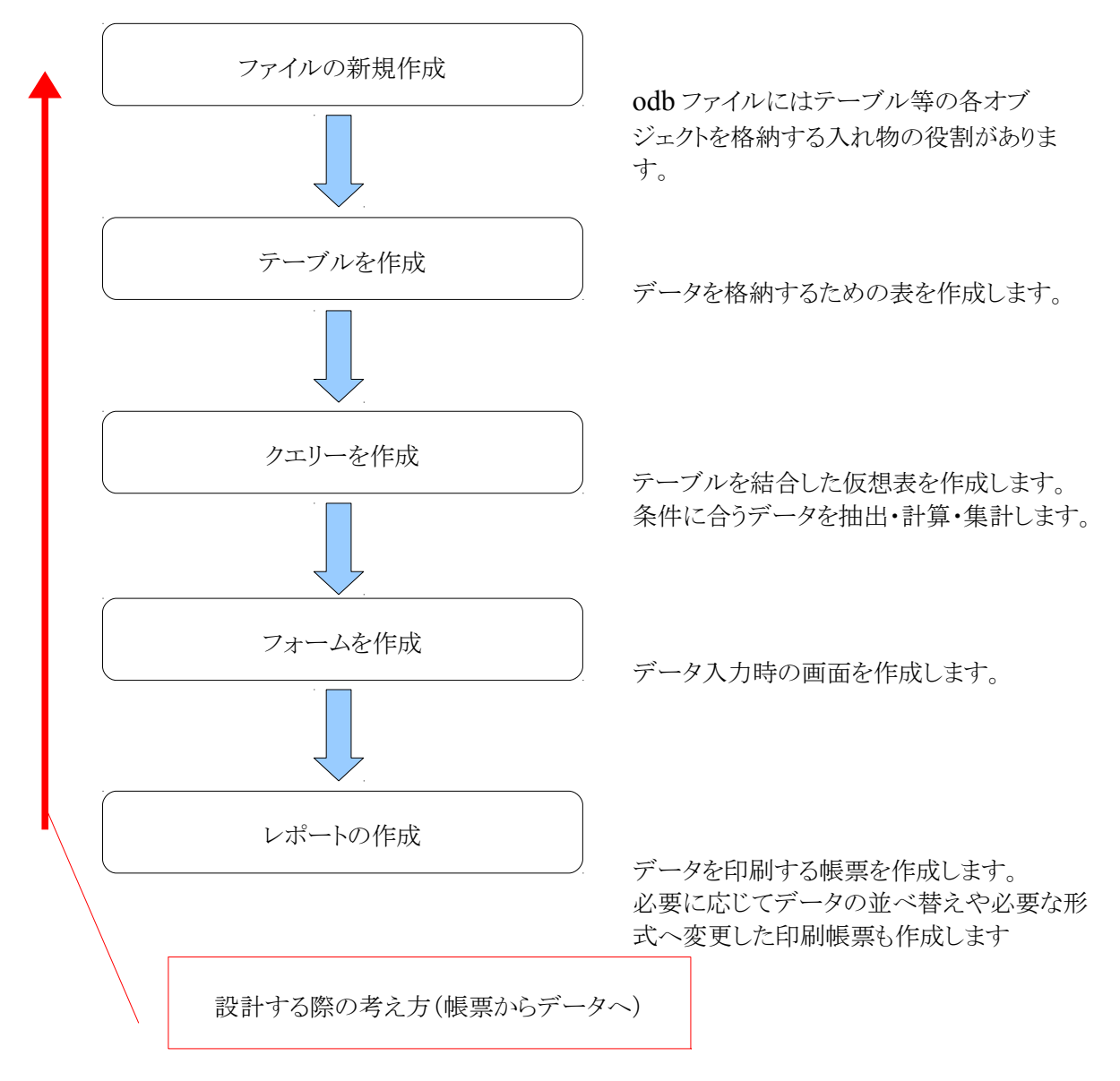

LibreOffice を起動します

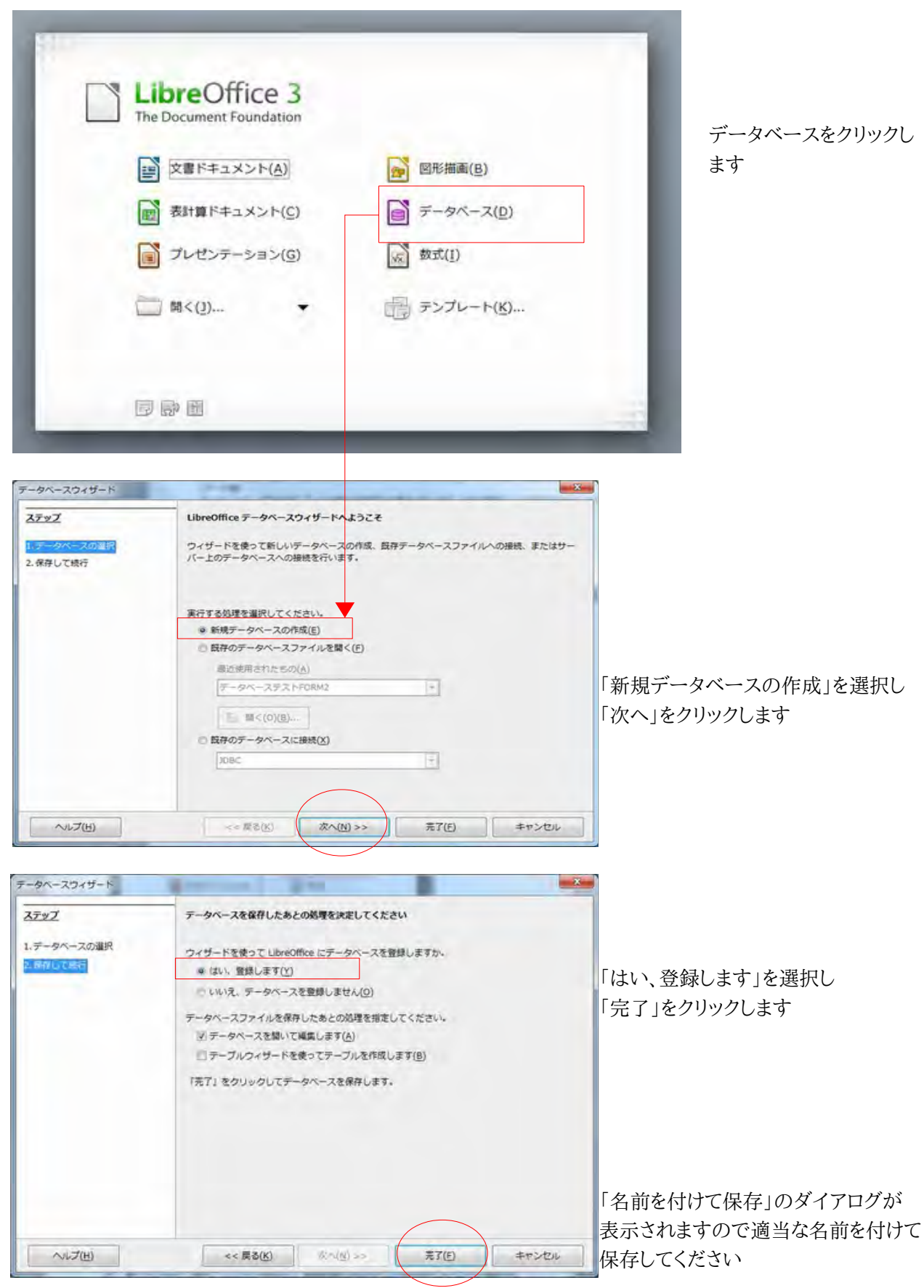

## LibreOffice\_BASE 起動画面

## BASE の基本画面です

| 7-91-2     | 920                                                           |                                                  |
|------------|---------------------------------------------------------------|--------------------------------------------------|
|            | □ デザイン表示でテーブルを作成(2)<<br>図 ワイザードを使用してテーブルを作成(2)<br>※ ビューを作成(K) | テーブル:データの入れ<br>クエリー:仮想表<br>フォーム:入力用画面<br>レポート:帳票 |
| 77-4(2)    | テーブル・クァリー                                                     | 72L -                                            |
|            | シォーム・レホートの4つのオフシェクト<br>を作成できるようになっています                        |                                                  |
| 埋め込みデータペーン | Z HSQL database engine                                        |                                                  |
|            | HSQLDatabase を利用している                                          |                                                  |

テーブルを設計しますので \_\_\_\_\_\_枠内のオブジェクトバーから≪テーブル(A) ≫を選び、右横のタスクから「デ ザイン表示でテーブルを作成(G)」を選択します

| フィールド名     フィールドタイブ     回要       P | 7ァイル(E) 編集(E) 表示(Y) ツール(T) ウィンドウ(W) ヘルプ(H) |          |    |   |  |  |  |  |
|------------------------------------|--------------------------------------------|----------|----|---|--|--|--|--|
|                                    | フィールド名                                     | フィールドタイプ | 假题 |   |  |  |  |  |
|                                    | 2                                          |          |    |   |  |  |  |  |
|                                    |                                            |          |    | - |  |  |  |  |
|                                    |                                            |          |    |   |  |  |  |  |
|                                    |                                            |          |    |   |  |  |  |  |
|                                    | -                                          |          |    |   |  |  |  |  |
|                                    |                                            |          |    |   |  |  |  |  |
|                                    |                                            |          |    |   |  |  |  |  |
|                                    |                                            |          |    |   |  |  |  |  |
|                                    | -                                          |          |    |   |  |  |  |  |
|                                    |                                            |          |    |   |  |  |  |  |
|                                    |                                            |          |    |   |  |  |  |  |
|                                    | -                                          |          |    |   |  |  |  |  |
|                                    |                                            |          |    |   |  |  |  |  |

フィールド名:項目名

フィールドタイプ:データ型

それぞれのフィールド毎に設定していきます

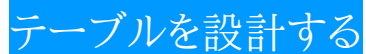

ーブルはデータを格納する為に作成するオブジェクトのことで、データ保管庫といったイメージでかまいません。項目(フィールド)を決めたら、項目内容に合ったデータ型を指定します。データ型は利用するデータベースによって細かな違いがありますが、大きく「数値」「テキスト」「日付」「はい・いいえ」に分類することができます。

| データ型   |            | タイプフォーマット                | 説明                        |  |
|--------|------------|--------------------------|---------------------------|--|
| 数值型    |            | 最短整数(TinyInt)            | 整数:基本長3                   |  |
|        |            | 短整数(SmallInt)            | 整数:基本長5                   |  |
|        | $\bigcirc$ | 整数(Integer)              | 整数:基本長10 オートナンバー可         |  |
|        | $\bigcirc$ | 長整数(BigInt)              | 整数:基本長19 オートナンバー可         |  |
|        | $\bigcirc$ | 数值(Numeric)              | 少数点含む数値                   |  |
|        |            | 十進数(Decimal)             | 少数点含む数値                   |  |
| 浮動小数点型 | $\bigcirc$ | 浮動小数点(Float)             | 浮動小数点数                    |  |
|        |            | 実数(Real)                 | 浮動小数点数                    |  |
|        |            | 倍精度浮動小数点数(Double)        | 浮動小数点数                    |  |
| バイナリ型  |            | イメージ(LongVarBinary)      | 2147483647 バイトまでのバイナリーデータ |  |
|        |            | 二進数(VarBinary)           | 上に同じ 書式アリ                 |  |
|        |            | 二進数固定(Binary)            | 上に同じ 書式アリ                 |  |
| テキスト型  | $\bigcirc$ | テキスト固定(Char)             | 2147483647 バイトまでの固定長文字列   |  |
|        | $\bigcirc$ | テキスト(Varchar)            | 可変長文字列                    |  |
|        |            | テキスト(Varchar_IgnoreCase) | 可変長文字列                    |  |
|        | 0          | メモ(LongVarchar)          | 2147483647 バイトまでの固定長文字列   |  |
| 論理型    | $\odot$    | はい・いいえ                   | 「はい」または「いいえ」              |  |
| 日付型    | $\odot$    | 日付(Date)                 | 日付                        |  |
|        |            | 時刻(Time)                 | 時刻                        |  |
|        | 0          | 日付·時刻(TimeStamp)         | 日付と時刻                     |  |
| その他    |            | その他(Other)               | 2147483647 バイトまでのバイナリーデータ |  |

【データ型】 Base(HSQLDB)のデータ型(◎や○のところを押さえておくだけでも良い)

データベースでは項目の事をフィールドと呼びます。

フィールド毎にデータ型(フィールドタイプ)を定義することで規定以外の値が保存されることを防止します。

【データ型の目安】

テキスト型・・・文字・計算しない数字(郵便番号・電話番号・各種コード等)、長文には Varchar を利用します 数値型・・・金額や整数・少数点を含む値に利用します(ほとんど Integer と Numeric で事足ります) 【データ長】

データにはデータ型の他にデータの長さを指定する場合があります、4桁の固定コードを格納するのに19桁のスペースは無駄なので、長さを4で登録しスペースの無駄と入力ミスを防止します。

【テーブルの設計例】

商品テーブル

| 商品コード  | 商品名    | 単価  |
|--------|--------|-----|
| P00001 | えんぴつ   | 10  |
| E00001 | 消しごむ   | 50  |
| SP0001 | シャープペン | 100 |

商品テーブルの設計では以下のように設定します

| 0                          | 所規テータベース.c                                   | odb:テーブル1 - LibreOffi                                   | ce Base: Table Design                            |     |                                    |
|----------------------------|----------------------------------------------|---------------------------------------------------------|--------------------------------------------------|-----|------------------------------------|
| 77                         | イル(E) 編集(E                                   | ) 表示(⊻) ツール( <u>T</u> )                                 | ウィンドウ(W) ヘルブ(出)                                  |     |                                    |
|                            | フィールド名                                       | フィールドタイプ                                                | 板要                                               |     |                                    |
| 9                          | 商品コード<br>商品名<br>単価                           | テキスト(國定) [ CHAR ]<br>テキスト [ VARCHAR ]<br>整款 [ INTEGER ] | 商品を一意に識別するコードです(プライマリーキー)<br>長さは25 (25文字)に設定しました | =   | 商品コード:プライマリーキー                     |
|                            | 81                                           | 前を付けて保存<br>テーブル名(工)                                     | <u>英品テーブル</u>                                    |     | 設定終了後「名前を付けて保存」<br>で適当な名前を付けて保存してく |
| -                          |                                              | OK                                                      | キャンセル ヘルプ(円)                                     |     | ださい。                               |
| _                          |                                              |                                                         | フィールドの属性                                         |     |                                    |
| 自動<br>入力<br>長さ<br>種語<br>書式 | ホ入力値(A)<br>Dが必要(E)<br>E(L)<br>■値(D)<br>Cサンプル | しいえ<br>しいいえ<br>10<br>0                                  |                                                  | · E |                                    |

≪Point≫

ココを「はい」にすると自動採番されるように なります(IntegerとBigIntのみ) Accessのオートナンバー型と同じ

## 長さ(L)の目安

- 数値コードなら最大桁数(4ケタの商品コードなら4)
- 商品名などの文字データ(商品名に利用されてそうな文字数、あっても50文字程度だろう!なら50)
- 金額などのデータ(型の既定値である整数型なら10 長整数型なら19)

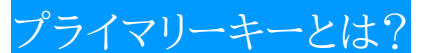

プライマリーキーとはテーブルにデータを格納する際に、重複しない固有のデータ(一意のデータ)として識別す る為に設定するコードです。(Access では「主キー」と呼ばれています)

プライマリーキーを設定することにより、登録されたデータ(レコード)は、それぞれ固有のデータとして認識され データの検索や集計が行えるようになります。

プライマリーキーは「商品コード」「顧客 ID」など重複が発生しないコードや番号のフィールドに設定するようにしましょう。

| ファイル(E) 編集(E)                           | 表示(Y) ツール(I) | コインドウ(W) ヘルプ(H)                              |    |                                                                                      |
|-----------------------------------------|--------------|----------------------------------------------|----|--------------------------------------------------------------------------------------|
| フィールド名                                  | フィールドタイプ     | 機要                                           | 10 | ≪設定方法≫                                                                               |
| ■ 切り取り(I)<br>コピー(C)<br>利除(D)<br>行の挿入(A) | (B)          | 商品を一種に取到するコートです(プライマリー<br>長さは25(25文字)に設定しました |    | プライマリーキーを設定したいフィール<br>(商品コード)横の□を右クリックし、商<br>コードを全て選択状態にして(青地にな<br>ます)プライマリーキーを選択します |

| 2 2 | 新規データベース。<br>アイル(E) 編集(E)    | odb:テーブル1 - LibreOff<br>() 表示(V) ツール(I)                    | ice Base: Table Design<br>ウィンドウ(W) ヘルプ(H)             |                                       |
|-----|------------------------------|------------------------------------------------------------|-------------------------------------------------------|---------------------------------------|
| 9   | フィールド名<br>高品コード<br>商品名<br>単価 | フィールドタイプ<br>アキスト(固定)[CHAR]<br>テキスト[VARCHAR]<br>整款[INTEGER] | 概要<br>商品を一意に識別するユードです(プライマリーキー)<br>長さは25(25文字)に設定しました | プライマリーキーがセットされると項目名<br>の左に鍵マークが表示されます |
| 0   |                              |                                                            |                                                       |                                       |

※プライマリーキーの自動採番について

売上管理する「売上テーブル」などでも売上1件毎にプライマリーキーが必要です。

売上テーブルなどの契約情報を登録するテーブルでは、入力されるコード類をプライマリーキーに設定せず、自動採番する連番フィールドをプライマリーキーにしたい場合があります。

その場合は「売上管理 ID」欄などのフィールドを設定し、フィールドタイプを「整数 Integer」や「長整数 Bigint」に 設定した後、自動入力値(A)を「はい」にすることで自動的に連番をセットすることができます。

Accessのオートナンバーと同じ機能になります(前ページ《Point》参照)。

【複数のフィールドをプライマリーキーにするには?】

通常プライマリーキーは1フィールドを指定しますが、複数のフィールドを同時指定することで設定する場合もあります。(例:都道府県コード+店舗管理番号)

Ctrl キーを押したまま、設定予定の各フィールドを選択すると複数のフィールドを選択することができ、複数のフィールドにプライマリーキーを設定することができます。

テーブル分散とリレーション

リレーショナルデータベースはテーブルという単位でデータを分散保持し、分散しているデータをリレーション と呼ばれる関係で構築することによって、必要なデータを再構成する仕組みであることは理解できました。 ここで一つの疑問が出てきます、利用するデータの形が決まっているのであれば、1つのテーブルに全てを保存し ていたほうがスッキリと判りやすくて良いのではないか?ということです。

なぜ、わざわざテーブルを分散させ、必要な時にはクエリーによってデータを再合成して利用するという面倒なこ とをおこなっているのでしょうか?。

分散させて管理している理由はいくつかありますが、代表的な事項として以下の3つが挙げられます。

- 1. データの保守が簡単・確実に行える
- 2. データ容量を少なくすることができる
- 3. 必要なデータだけを取り出すことが容易にできる

| 購入日        | 商品名    | 数量 | 得意先   | 住所       | 電話番号         |
|------------|--------|----|-------|----------|--------------|
| 2013/04/15 | えんぴつ   | 10 | 得意先A  | 福岡市南区××  | 092-111-1234 |
| 2013/04/15 | えんぴつ   | 5  | 得意先 B | 福岡市東区△×× | 092-111-2222 |
| 2013/06/15 | 消しゴム   | 15 | 得意先 D | 福岡市西区××□ | 092-111-3333 |
| 2013/06/15 | 消しゴム   | 2  | 得意先A  | 福岡市南区××  | 092-111-1234 |
| 2013/05/15 | シャープペン | 2  | 得意先 F | 福岡市早良区×× | 092-111-4444 |

【データ例】 一覧表で管理した場合

【データ例】 分散テーブルで管理した場合

売上テーブル

| 売上No. | 購入日        | 商品コード  | 数量 | 得意先コード |
|-------|------------|--------|----|--------|
| 1     | 2013/04/15 | P00001 | 10 | 0001   |
| 2     | 2013/04/15 | P00001 | 5  | 0002   |
| 3     | 2013/06/15 | E00001 | 15 | 0004   |
| 4     | 2013/06/15 | E00001 | 2  | 0001   |
| 5     | 2013/05/15 | SP0001 | 2  | 0006   |
|       |            |        |    |        |

| 商品テーブル |        |     |  |  |
|--------|--------|-----|--|--|
| 商品コード  | 商品名    | 単価  |  |  |
| P00001 | えんぴつ   | 10  |  |  |
| E00001 | 消しごむ   | 50  |  |  |
| SP0001 | シャープペン | 100 |  |  |

得意先テーブル

| 得意先コード | 得意先名  | 住所          |
|--------|-------|-------------|
| 0001   | 得意先A  | 福岡市南区××     |
| 0002   | 得意先B  | 福岡市東区△××    |
| 0003   | 得意先C  | 福岡市西区××□    |
| 0004   | 得意先 D | 福岡市南区××000  |
| 0005   | 得意先E  | 福岡市早良区123×× |
| 0006   | 得意先F  | 福岡市早良区××    |

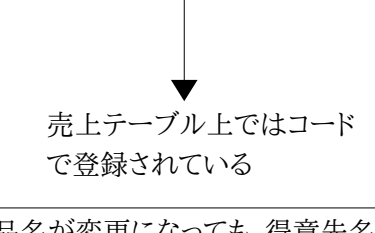

商品名が変更になっても、得意先名が変わっ ても、住所が変更になったとしても マスターになっている各テーブルのデータを 修正するだけで反映されます。

# 「テーブルの正規化」って?

デーブルの正規化と聞くと何か特別な作業を行うイメージがありますが、実際はデータベースをより効率的なものにするためにテーブルの設計を考え直す作業のことで、特別な作業というわけではありません。 テーブルの正規化で実施することは、前項で行ったようにテーブルを分割し分散管理する作業が中心となります。 正規化には第一から第三の段階(理論上は第五までありますが非実用的なので無視して良い)があり、それぞれ「効果」が異なります。

レコード更新がほとんどないテーブルや、データベースシステムの性能・動作させる PC の能力など、諸々の都合によって、あえて正規化しない場合もあります。

→ 販売品が2つある

《第一正規化》

テーブルの項目に複数の値が入らない状態にすることを「第一正規化」といいます。

1行1項目1データにした後、計算して求められる「合計額」「消費税額」などがある場合は除外します

| 非正规 | 睍化状態(ID はユニ    | ニーク値:プラ | イマリーキー) |     |  |     |   |
|-----|----------------|---------|---------|-----|--|-----|---|
| ID  | 得意先            | 業種番号    | 業種      | 販売品 |  | 販売  |   |
| 1   | 得意先A           | 01      | 製造      | AAA |  | BBI | 3 |
| 2   | 得意先 B          | 02      | 小売      | FFF |  | VV  | V |
| 3   | 得意先C           | 02      | 小売      | BBB |  | KKI | K |
| 4   | 得意先 D          | 03      | 卸売      | CCC |  |     |   |
| 販売  | 販売品が複数列存在しています |         |         |     |  |     |   |

第一正規化(1行1項目に1データ) 販売品列が一つになりました

| ID | 得意先  | 業種番号 | 業種 | 販売品 |
|----|------|------|----|-----|
| 1  | 得意先A | 01   | 製造 | AAA |
| 1  | 得意先A | 01   | 製造 | BBB |
| 2  | 得意先B | 02   | 小売 | FFF |
| 2  | 得意先B | 02   | 小売 | VVV |
| 3  | 得意先C | 02   | 小売 | BBB |
| 3  | 得意先C | 02   | 小売 | ККК |
| 4  | 得意先D | 03   | 卸売 | CCC |

販売品列を1つにすることで複数項目にデータが分散している状態を解消した結果、今度はIDが重複してしま うようになりました。

# IDの重複を解消するため

第二正規化を行います

≪第二正規化≫(プライマリーキーで分割) プライマリーキーが一意(ユニーク)になるようにテーブルを分割します 次に、プライマリーキーに従属した項目を切り離して別テーブルにします

| ID | 得意先   | 業種番号 | 業種 |
|----|-------|------|----|
| 1  | 得意先A  | 01   | 製造 |
| 2  | 得意先B  | 02   | 小売 |
| 3  | 得意先C  | 02   | 小売 |
| 4  | 得意先 D | 03   | 卸売 |

| ID | 販売商品 |
|----|------|
| 1  | AAA  |
| 1  | BBB  |
| 2  | FFF  |
| 2  | VVV  |
| 3  | BBB  |
| 3  | ККК  |
| 4  | CCC  |

≪第三正規化≫(プライマリーキー分割後のデータをさらに別コードで分割)→例では業種番号が別コード 「第二正規化」まで実施済のテーブルに対し、さらに分離できる項目を見つけ、それを独立したテーブルに分割し、 キー項目以外の項目が互いに依存関係を持たないようにすることを「第三正規化」といいます。 難しい感じがしますが、要するに分割できるものは分割してしまおう、ということだと考えて大丈夫です。

#### 得意先表

| ID | 得意先   | 業種番号 |
|----|-------|------|
| 1  | 得意先A  | 01   |
| 2  | 得意先 B | 02   |
| 3  | 得意先 C | 02   |
| 4  | 得意先 D | 03   |

| 業種表  |     |
|------|-----|
| 業種番号 | 業種名 |
| 01   | 製造  |
| 02   | 小売  |
| 03   | 卸売  |

| 仮売表 |      |
|-----|------|
| ID  | 販売商品 |
| 1   | AAA  |
| 1   | BBB  |
| 2   | FFF  |
| 2   | VVV  |
| 3   | BBB  |
| 3   | KKK  |
| 4   | CCC  |

実取引を想像してデータ構成を検討すると、すんなり第三正規化まで完了したテーブル設計ができるようです。

分散テーブルのところで解説しているように、データの属性を見極め、マスターテーブル(重複が認められないもの)と累積テーブル(取引情報などを登録する重複アリ)との違いを意識すれば良いと思います。

# 「リレーションシップを設定する」とは?

テーブル間で共通しているフィールド(項目)を互いに関連付けることを「リレーションシップを設定する」と言います。

リレーションシップが設定された複数のテーブルを結合すると、あたかも一つのテーブルであるかのようにデータ を取り扱うことができます。

<u>プライマリーキーと外部キー</u>

2つのテーブル間にリレーションシップを設定するには、2つのテーブルに共通のフィールドが必要です。 共通フィールドのうち「プライマリーキー」側のフィールドに対して、もう一つのフィールドを「外部キー」と呼びます。 「プライマリーキー」があるテーブルを「主テーブル」、もう一方の関連付けするテーブルを「外部テーブル」または 「リレーションテーブル」と呼びます。

| 売上テーブル(リレーション T) |            |        |    |        |
|------------------|------------|--------|----|--------|
| 売上No.            | 売上日        | 商品コード  | 数量 | 得意先コード |
| 1                | 2013/04/15 | P00001 | 10 | 0001   |
| 2                | 2013/04/15 | P00001 | 5  | 0002   |
| 3                | 2013/06/15 | E00001 | 15 | 0004   |
| 4                | 2013/06/15 | E00001 | 2  | 0001   |
| 5                | 2013/05/15 | SP0001 | 2  | 0006   |

|      | 商品テーブル(主テーブル) |        |     |
|------|---------------|--------|-----|
| 商品   | コード           | 商品名    | 単価  |
| P000 | 001           | えんぴつ   | 10  |
| E00  | 001           | 消しごむ   | 50  |
| SP0  | 001           | シャープペン | 100 |

|       |    | 得意先テーブル( | 主テーブル)       |
|-------|----|----------|--------------|
| 得意先コー | -ド | 得意先名     | 住所           |
| 0001  |    | 得意先A     | 福岡市南区××      |
| 0002  |    | 得意先B     | 福岡市東区△××     |
| 0003  |    | 得意先C     | 福岡市西区××□     |
| 0004  |    | 得意先 D    | 福岡市南区××000   |
| 0005  |    | 得意先E     | 福岡市早良区 123×× |
| 0006  |    | 得意先F     | 福岡市早良区××     |

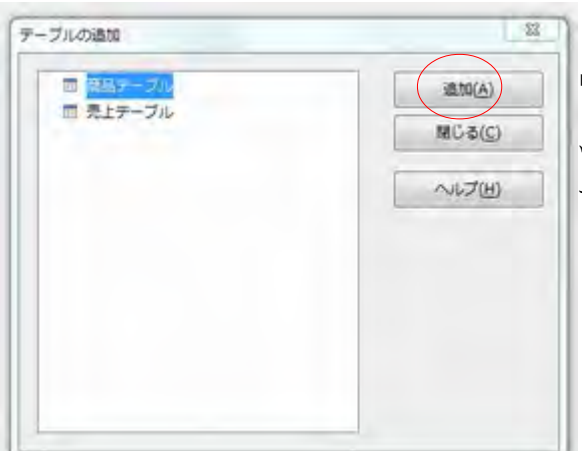

「商品テーブル」の≪商品コード≫と「売上テーブル」の≪商 品コード≫にリレーションを設定します

ツール → リレーションシップ テーブルを選択し「追加(A)」ボタンをクリックします

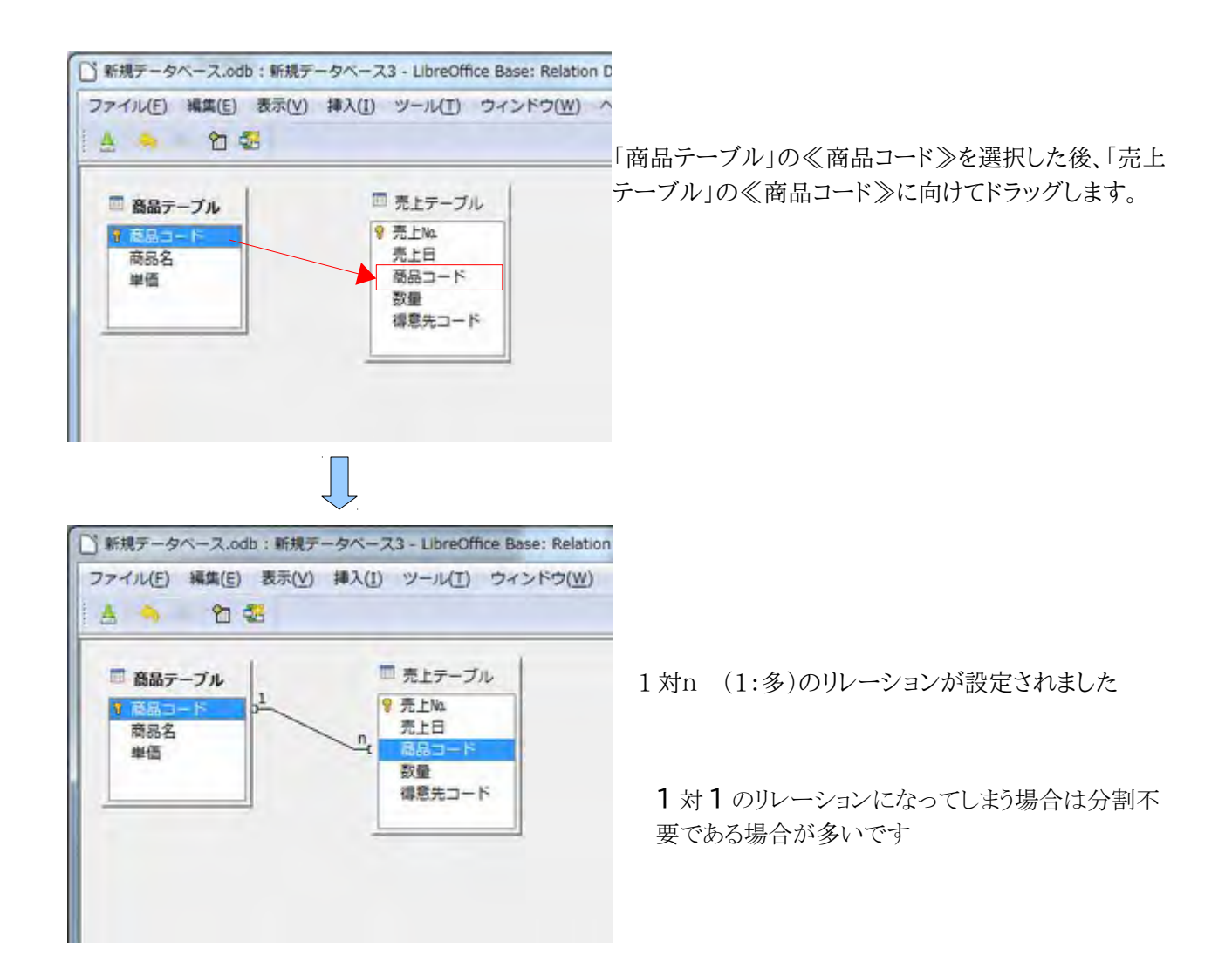

リレーションの編集

設定されたリレーションシップの動作を編集するとテーブル間のデータ管理の整合性を保つように設定できます。 (必ず設定しなければならないというものではありません)

例えば、「商品テーブルに無い商品コードを売上テーブルに入力してしまう」といったデータ矛盾を防止できます。

|                | ■====================================                                                                                      |
|----------------|----------------------------------------------------------------------------------------------------|
|                |                                                                                                    |
| ・   夏島テーブル  ・  |                                                                                                    |
|                | ー アータ更新時の動作を指定する「更新オフション」                                                                                                  |
| 商品テーブル         | データ削除時の動作を指定する「削除オプション」                                                                                                    |
| R85            |                                                                                                    |
|                | 既定値:アクションなし                                                                                                    |
|                | カスケードの更新・削除:主テーブルのデータ変更に通                                                                                                  |
|                | 外部テーブルのデータも更新さ                                                                                                    |
| 刷除オプション        | nullに指定:外部テーブルに NUILL 値がセットされま                                                                                             |
| アクションなし(N)     | デフォルトの設定・テーブル既定値が反映される?                                                                                                    |
| カスケードの削除(C)    | ) ノオルトの成定・) ノル成定値が及映される!                                                                                                   |
| の null に設定(S)  |                                                                                                    |
| () デフォルトの設定(0) |                                                                                                    |
|                |                                                                                                    |
| VER NIJ(H)     |                                                                                                    |
|                | ■<br>■<br>■<br>■<br>■<br>■<br>■<br>■<br>単<br>本<br>ブル<br>■<br>日<br>日<br>日<br>日<br>日<br>日<br>日<br>日<br>日<br>日<br>日<br>日<br>日 |

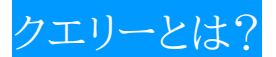

ノエリーとは、各テーブルに格納されたデータをいろいろな視点から加工するためのオブジェクトで、フィールドやレコードを欲しい形に加工したり、計算した仮想テーブルを作成することができます。

【クエリーでできること】

- 1. 必要なフィールドを抽出して組み合わせ、仮想テーブルを作成できます
- 2. 複数のテーブルを結合し、仮想テーブルを作成できます
- 3. フィールドのデータを基礎に計算することができます(単価×数量=売上額など)
- 4. 抽出条件を設定しデータを抽出できます
- 5. データをグループ化して集計することができます
- 6. データを並べ替えることができます
- 7. データやテーブルを削除したり作成したりできます

※Baseのクエリーではユーザー定義関数を使えません

Base ではマクロ(OpenBasic)を利用しフォームの操作等はできますが、Functionとして定義したユーザー定義関数は利用できません。

【クエリー=SQL?】

Base だけに限らず、クエリーとは SQL 文(構造化問い合わせ言語)のことです。

データベースソフト(Base や Access)にはクエリーという機能があり、データベースに対して問い合わせ(検索、 追加、更新、削除など)を行う際に利用します。

Base や Access などのデータベースアプリケーションでは、視覚的に作成したクエリーを保存しておいて、何度 でも実行することができます。

クエリーをデザインすると、裏では SQL(Structured Query Language)文が自動的に作成されています、この ことはホームページ作成ソフトが画面の裏で HTML 文を記述しているのに似ています。

ということは逆に SQL 文でクエリーをデザインすることも当然可能です。

このクエリーとSQLという二つの関係は非常に密接で切り離せないものとなっています。

単純な問い合わせや集計はクエリーを使って作成できますが、副問い合わせやクエリー同士を連結するユニオ ンクエリーなどは SQL 文を直接記述する必要があります。

クエリー実行画面

| THR7-   | 4K-2.00-1    | 9回U-1-L8meO | Hos Base Curry | Depon    |         | -       | -       | Loi B | and ( bot |
|---------|--------------|-------------|----------------|----------|---------|---------|---------|-------|-----------|
| 27400   | 1 4401 2     | Evo #3.00   | 2-0/TL 134 21  | NOME AND | 0       |         | -       | -     |           |
| 4 2     |              | 0.0         | B n B          | Litles 7 |         |         |         |       |           |
| 100.00  | -            | 0 01        | W . 1. 10      | Train an |         |         |         |       |           |
| 1.01    | in l'entre l | REAR        | And I am I     | -        |         | _       |         |       |           |
| - 1<br> | 881B         | 1222 R      |                | 1 110    |         |         |         |       | -         |
| 1 2     | AR118        | 1222 .      | 12°= 10 1      | 0 100    |         |         |         |       |           |
|         |              |             |                |          |         |         |         |       |           |
|         |              |             |                |          |         |         |         |       |           |
|         |              |             |                |          |         |         |         |       |           |
| VOHNI   | dia          | 1 .         |                | 1        |         |         |         |       |           |
| -       | 1            | -           | -              | -        | -       | 1       |         | _     | -         |
| 22-168  | R.1%         | 7.28        | #83~K          | 885      | *4      |         | WE-1281 |       | 1         |
| エイリアス   |              |             |                |          |         |         | 72.28   |       |           |
| ターブル    | 売上テーブル       | 売上サーブル・     | 売上テーブル         | 務会テーブル   | 単品サーブル- | 売上デーブルー |         |       |           |
| 調べ離え    |              |             |                |          |         |         |         |       |           |
| 表示      | 8            | 191         | 50             | R        | 2       | 12      | 2       | 81    |           |
| 90      |              |             |                |          |         |         |         |       |           |
| 9-M     |              |             |                |          |         |         |         |       | TH        |
| 19468   |              |             |                |          |         |         |         |       |           |
| 881.12  | 1            |             |                |          |         |         |         |       |           |
| 21.16 0 |              |             |                |          |         |         |         |       |           |
| 21/156  |              |             |                |          |         |         |         |       |           |
|         |              |             |                |          |         |         |         |       |           |
|         |              |             |                |          |         |         |         |       | U         |
|         |              |             |                |          |         |         |         |       |           |

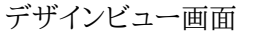

| -                                                                                                    | And and and           | Non Million of         | and the second             | Name of the second   |                                                                                                    |                    |                           | 10000 | - |
|----------------------------------------------------------------------------------------------------|-----------------------|------------------------|----------------------------|----------------------|----------------------------------------------------------------------------------------------------|--------------------|---------------------------|-------|---|
| JZANI                                                                                                    | ARR D R               | POD MAD S              | 2-140 042                  | POINT NUCH           | 9                                                                                                    |                    |                           |       |   |
| 10                                                                                                    | -                     | 0.8                    | 10 2 10                    | 1100 %               |                                                                                                    |                    |                           |       |   |
| 100.0                                                                                                    | 200                   | B .                    | 4995 4                     | 4                    |                                                                                                    |                    |                           |       |   |
|                                                                                                    |                       |                        |                            |                      |                                                                                                    |                    |                           |       |   |
| = 84                                                                                                    | ローブル                  | 三気に                    | 9-74                       |                      |                                                                                                    |                    |                           |       | 1 |
| 2.84                                                                                                    | della del             |                        | 1                          |                      |                                                                                                    |                    |                           |       |   |
| 68                                                                                                    | 8                     | 1 2.11                 | a . 13                     |                      |                                                                                                    |                    |                           |       |   |
| *8                                                                                                    |                       | - BA:                  | 2-5                        |                      |                                                                                                    |                    |                           |       |   |
| -                                                                                                    |                       |                        |                            |                      |                                                                                                    |                    |                           |       |   |
|                                                                                                    |                       |                        |                            |                      |                                                                                                    |                    |                           |       |   |
|                                                                                                    |                       |                        |                            |                      |                                                                                                    |                    |                           |       |   |
|                                                                                                    |                       |                        |                            |                      |                                                                                                    |                    |                           |       |   |
|                                                                                                    |                       |                        |                            |                      |                                                                                                    |                    |                           |       |   |
|                                                                                                    |                       |                        |                            |                      |                                                                                                    |                    |                           |       |   |
|                                                                                                    |                       |                        |                            |                      |                                                                                                    | _                  |                           |       |   |
| , L<br>22-68                                                                                                    | T.L.R.                | *±8                    | 860-1                      | 845                  | *0                                                                                                    | 28                 | w8**78*                   | 1     |   |
| -<br>22-68<br>24022                                                                                                    | T.I.R                 | 秀正田                    | 863-1                      | 845                  | *8                                                                                                    | 28                 | 214<br>                   |       |   |
| ・<br>フィールド<br>エイリアス<br>テーフル                                                                                                   | 1.2m<br>1.27-74       | 売上9-J6                 | -<br>883-1<br>517-74       | 865<br>(887-7%)      | 単語<br>単音デーブル                                                                                                    | DB<br>売上デーブル・      | 278<br>.AG 28.            |       |   |
| 。<br>フィールド<br>エイリアス<br>デーブル<br>田小舗ス                                                                                           | 売上9<br>売上9~7ル         | 518<br>517-74          | 840-F<br>517-74            | 単級名<br>単品ナーブル        | ●値<br>単品アーブル                                                                                                    | 22<br>217-3%       | 278<br>.#6.+.58.          |       |   |
| ・<br>フィールド<br>エイリアス<br>テーフル<br>首へ着え<br>教育                                                                                     | R28<br>R27-74<br>8    | 18<br>1917-24<br>1918  | 880-F                      | 単直文<br>- ブル<br>実     | <ul> <li>・さ</li> <li>・さ</li> <li>・</li> <li>・<!--<</td--><td>58<br/>R17-JA<br/>V</td><td>15<br/>2718<br/>.mg. , 128,</td><td>-12</td><td></td></li></ul> | 58<br>R17-JA<br>V  | 15<br>2718<br>.mg. , 128, | -12   |   |
| <ul> <li>フィールド</li> <li>エイリアス</li> <li>テーブル</li> <li>並べ着え</li> <li>数5</li> <li>数5</li> <li>第数</li> </ul>                      | R29-75-<br>8          | 9.18<br>8.17-7.4<br>18 | 840-1<br>517-74<br>8       | 単直査<br>単語ナーブル<br>(F  | <ul> <li>●</li> <li>●</li> <li>●</li> <li>●</li> <li>●</li> <li>●</li> </ul>                                                                                                    | 88<br>£17-3∧<br>⊻  | 5)<br>2710<br>            | в     |   |
| ・<br>フィールド<br>エイリアス<br>デーブル<br>苗八朝久<br>観察<br>条件                                                                               | R211<br>R27-7%<br>8   | 510<br>517-76<br>18    | н<br>В&3-к<br>Я17-J.c<br>Я | 単直支<br>一<br>実        | <ul> <li>●</li> <li>●</li> <li>●</li> <li>●</li> <li>●</li> <li>●</li> </ul>                                                                                                    | 58<br>817-74<br>2  | х<br>278<br>.юц           | в     |   |
| <ul> <li>・</li> <li>フィールド、<br/>エイリアス</li> <li>デーブル</li> <li>並べ着え</li> <li>数数</li> <li>数数</li> <li>条件</li> <li>あるいは</li> </ul> | 7,1%<br>7,17-7,4<br>8 | 510<br>517-76<br>18    | н<br>В43-к<br>Я17-74<br>В  | B&S<br>B&F-ブル<br>(F) | <ul> <li>●</li> <li>●</li> <li>●</li> <li>●</li> <li>●</li> <li>●</li> </ul>                                                                                                    | 58<br>817-7×<br>⊻  | 所<br>道下18<br>18時、+ 道道。    | E.    |   |
| *<br>フィールド<br>エイリアス<br>テーブル<br>並べ着え<br>数数<br>条件<br>あるいは<br>あるいは                                                               | 売上R<br>売上サーブル<br>密    | 818<br>813-26<br>8     | а<br>863-к<br>Я17-74<br>8  | 単単名<br>単単子・ブル<br>デ   | <ul> <li>●道</li> <li>●道</li> <li>● 道</li> <li>● 道</li> <li>● 道</li> </ul>                                                                                                    | DB<br>Rift-Ja<br>V | 25<br>1944 - 1948 -       | в     |   |

# クエリーを作成してみる

クエリーを作成する方法は「デザイン表示で利用する方法」「ウィザードを使う方法」「SQL 文を記述する方法」の3つがあります。今回はデザイン表示を利用してクエリーを作成してみます。

クエリー作成時には「どのテーブル同士を組み合わせれば欲しいデータが作成できるか?」を意識し、必要な項 目を持つテーブルを決定し、テーブル同士がリレーションで結合されていることを確認します。 作成例では「売上テーブル」「商品テーブル」の2つのテーブルを使って売上明細表を作成します。

| b + LibreOffice Revie                                                  |                                                                         |                                                                                                    |
|------------------------------------------------------------------------|-------------------------------------------------------------------------|----------------------------------------------------------------------------------------------------|
| BLAN BOARNO ON-A DA                                                    |                                                                         |                                                                                                    |
| 5.2.5                                                                  |                                                                         | 右上のタスク欄にある                                                                                                    |
| アジイン表示でクエリーを作成(3)_<br>後 24 ジードを登場してクエリーを作成(3)_<br>16 50に表示でクエリーを作成(3)_ | 品種<br>フィルタ・スカテーブル、フィールド名、および当べ替えまたなグループもなため<br>の発信を用ますることによりクエリーを作成します。 | 「デザイン表示でクエリーを作成」<br>をクリックします                                                                                                    |
| 910-                                                                   | 8                                                                       |                                                                                                    |
|                                                                        | 40 -                                                                    |                                                                                                    |
|                                                                        |                                                                         |                                                                                                    |
|                                                                        |                                                                         |                                                                                                    |
|                                                                        |                                                                         |                                                                                                    |
|                                                                        | - Linetta nave  RED ALD D-ALD D-ASTOR Av514                             | - Libre Taxa  - Experimental Control Service Aux20  - Libre Taxan Libre Taxan  - Libre Taxan Libre Taxan  - Control Service Aux20  - Control Service Aux20 - Control Service Aux20 - Control Service Aux20 - Control Service |

データベース画面からクエリーを選択します

「テーブルまたはクエリーの追加ダイアログ」が表示される画面に変わります

| 274NE N<br>274NE N<br>274NE                           |   |   |                                                                                      |                         |                  |   |                                      |  |   |     | 既定値でテーブルが選択されています                                                          |
|-------------------------------------------------------|---|---|--------------------------------------------------------------------------------------|-------------------------|------------------|---|--------------------------------------|--|---|-----|----------------------------------------------------------------------------|
|                                                       |   |   | マーブルまたは<br>キ テーブル()<br>二<br>二<br>二<br>二<br>二<br>二<br>二<br>二<br>二<br>二<br>二<br>二<br>二 | 929-044<br>8) 0<br>7-2% | 91V-( <u>0</u> ) |   | ▲10(A)<br>▲10(A)<br>▲10(A)<br>へいざ(H) |  |   |     | のビクエリーの元となるテーブルを選ん<br>で「追加」ボタンをクリックします<br>必要なテーブルの数だけ繰り返します                |
| e<br>フィールギ<br>エイリアス<br>デーブル<br>ヨハ酸ス<br>数形<br>酸剤<br>矢用 | 6 | đ | -                                                                                    | P                       | a                | - | 8                                    |  | E | ei. | クエリーの元データにはクエリーを利用<br>することも可能です。<br>その時はダイアログ内で「クエリー」を選<br>ぶことでクエリーを選択できます |
| 881.42<br>881.43<br>881.43                            |   |   |                                                                                      |                         |                  |   |                                      |  |   |     | 選択終了後、「閉じる」ボタンをクリック<br>します                                                 |

デザイン表示画面に選択したテーブルが表示されたことを確認します

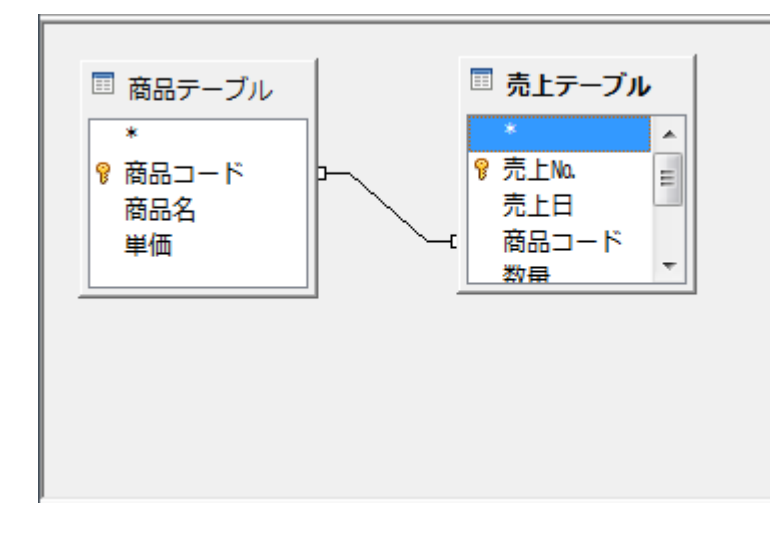

リレーションが設定されている場合 左のようにクエリーデザイン上でもリレーショ ンを確認できます

取得したいデータはこんな感じで出力してほしいので・・・・

| 売上No. | 売上日   | 商品コード | 商品名  | 数量 | 単価 | 売上額 |
|-------|-------|-------|------|----|----|-----|
| 1     | 6月1日  | 1222  | えんぴつ | 11 | 10 | 110 |
| 2     | 6月15日 | 1222  | えんぴつ | 10 | 10 | 100 |

- 1. 売上No.・売上日・商品コード・数量は「売上テーブル」から引っ張れば良いし・・・
- 2. 商品名と単価は「商品テーブル」から引っ張れば良いので・・・
- 3. 売上額は単価×数量で計算すれば OK だな

というレイアウトを頭に浮かべて作業にかかります

| 」 新規デー<br>ファイル(E    | -タベース.odb:ク.<br>E) 編集(E) 表示 | エリー1 - Libred                                                              | office Base: Que | ny Design<br>ンドク(W) へ | ルプ(出) | C MC |   |                                                                                                    |
|---------------------|-----------------------------|----------------------------------------------------------------------------|------------------|-----------------------|-------|------|---|----------------------------------------------------------------------------------------------------|
|                     | 17-71<br>D-F<br>8           | 01 (E<br>7,11<br>8,21<br>8,21<br>8,21<br>8,21<br>8,21<br>8,21<br>8,21<br>8 | 7-74<br>3        | A C Ind S             |       |      |   | <ol> <li>「売上№」をマウスで選択し W クリック</li> <li>下段のフィールドに「売上№」が登録されます</li> <li>同じように「売上日」・「商品コード」・「数量」を<br/>W クリックしていきます</li> <li>下段のフィールドに W クリックした項目が表示<br/>されていきます</li> </ol> |
| ・<br>フィールド<br>エイリアス | R.LW.                       |                                                                            |                  |                       |       |      |   | ⑤「商品名」・「単価」は商品テーブルにあります<br>ので商品テーブルの該当項目をWクリックし                                                                                                    |
| テーブル                | 売上デーブル                      |                                                                            |                  |                       |       |      |   | ます                                                                                                    |
| 코스템코.<br># ==       | - 25                        | . 75                                                                       | 10               |                       |       |      | - | ⑥売上額は計算が必要ですから、フィールド欄                                                                                                    |
| 開設                  |                             |                                                                            |                  |                       |       | -    |   | 直接式を記入し、エイリアスに「売上額」と記                                                                                                    |
| 条件                  |                             |                                                                            |                  |                       |       |      |   | します                                                                                                    |
| あるいは                |                             |                                                                            |                  |                       |       | -    | - | <u> 司入士, 肖伍*粉</u> 旱                                                                                                    |
| あるいは                |                             |                                                                            |                  |                       | -     | -    | - | 乱八八, 中Ш 数里                                                                                                    |
| あるいは                |                             |                                                                            |                  |                       |       |      |   | 乗算には* (アスタリスク)を使います<br>"は自動記入されます                                                                                                    |

項目選択が終了したクエリー画面

| フィールド | 売上Na   | 売上日    | 商品コード  | 数量     | 商品名    | 単価     | "鱡佰" * "数量 |
|-------|--------|--------|--------|--------|--------|--------|------------|
| エイリアス |        |        |        |        | 1000   |        | 売上額        |
| テーブル  | 売上テーブル | 売上テーブル | 売上テーブル | 売上テーブル | 商品テーブル | 商品テーブル |            |
| 並べ替え  |        |        |        |        |        |        |            |
| 表示    |        |        | 1      |        | I      | 1      | 12         |
| 関数    |        |        |        |        |        |        |            |
| 条件    |        |        |        |        |        |        |            |

- フィールド:選択したフィールド名

エイリアス:別名 上記では「単価×数量」を別名「売上額」で表示します -- テーブル:フィールドが、どのテーブルに所属しているかを表示

ツールバーの「クエリーの実行(F5)」をクリックするとデーター覧が表示されます

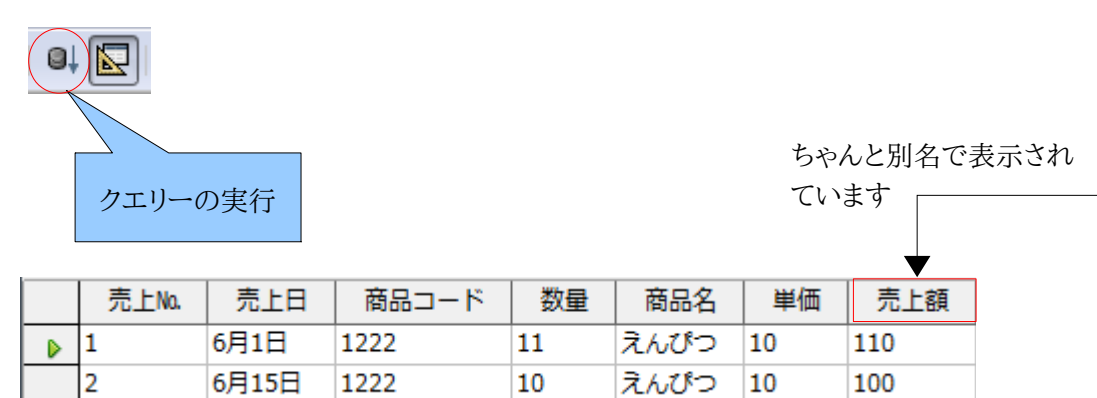

### フィールドを移動させたい場合はフィールド名をクリックした後、移動先までドラッグします

|        |        |        | 商品コード    | +      |        |        | "単価" * "数量" |
|--------|--------|--------|----------|--------|--------|--------|-------------|
| フィールド  | 売上Na   | 売上日    |          | 数量     | 商品名    | 単価     |             |
| エイリアス  |        |        |          |        |        | 1.0    |             |
| テーブル 3 | 売上テーブル | 売上テーブル | 売上テーブル   | 売上テーブル | 蔵品テーブル | 商品テーブル |             |
| 並べ替え   |        |        |          |        |        |        |             |
| 表示     |        |        | <b>V</b> | 2      | V      | 2      | V           |
| 関数     |        |        |          |        |        |        |             |

≪Point≫

| 算術演算子 | 意味          |
|-------|-------------|
| +     | 加算          |
| -     | 減算          |
| *     | 乗算          |
| /     | 除算          |
| ^     | べき乗(できるハズ?) |

データ抽出する際は「並び替え」や「条件を付与」することができます

| フィールド | 売上Na.  | 売上日          | 商品コード  | 数量     | 商品名    | 単価     | "単価" * "数量" |
|-------|--------|--------------|--------|--------|--------|--------|-------------|
| エイリアス |        |              |        |        |        |        | 売上額         |
| テーブル  | 売上テーブル | 売上テーブル       | 売上テーブル | 売上テーブル | 商品テーブル | 商品テーブル |             |
| 並べ替え  | 昇順     |              |        |        |        |        |             |
| 表示    |        | 1            | 1      |        | 2      |        | V           |
| 關款    |        |              |        |        |        |        |             |
| 条件    |        | #2013/06/15# | -      |        |        | 10     |             |
| あるいは  |        |              |        |        |        |        |             |
| あるいは  | 1      |              |        |        |        |        |             |
| あるいは  |        |              |        |        |        |        |             |

<上段の条件>

同じ行に条件セットすると「且つ」

違う行に条件セットすると「あるいは」

- 売上No.を昇順にする
- 売上日が2013/06/15のデータで、且つ単価が10

| 売上No. | 売上日   | 商品コード | 数量 | 商品名  | 単価 | 売上額 |
|-------|-------|-------|----|------|----|-----|
| 2     | 6月15日 | 1222  | 10 | えんぴつ | 10 | 100 |

## ※単価条件を1行下の「あるいは」欄に記載した場合

| フィールド | 売上Na   | 売上日          | 商品コード  | 数量     | 商品名    | 単価     | "单值" * "数量" |
|-------|--------|--------------|--------|--------|--------|--------|-------------|
| エイリアス |        |              | 1      |        |        |        | 売上額         |
| テーブル  | 売上テーブル | 売上テーブル       | 売上テーブル | 売上テーブル | 商品テーブル | 商品テーブル |             |
| 並べ替え  | 异顺     |              |        |        |        |        |             |
| 表示    |        | V            |        |        |        |        |             |
| 關数    |        |              |        |        |        |        |             |
| 条件    |        | #2013/06/15# | -      |        |        |        |             |
| あるいは  |        |              |        |        |        | 10     |             |
| あるいは  |        |              |        |        |        |        |             |

<上段の条件>

- 売上No.を昇順にする
- 売上日が2013/06/15のデータあるいは単価が10

| 売上No. | 売上日   | 商品コード | 数量 | 商品名  | 単価 | 売上額 |
|-------|-------|-------|----|------|----|-----|
| 1     | 6月1日  | 1222  | 11 | えんぴつ | 10 | 110 |
| 2     | 6月15日 | 1222  | 10 | えんぴつ | 10 | 100 |

 ${\rm \ll Point} {\rm \gg}$ 

テーブル:データの格納(データが保存されます)・・・データ保管庫として動作します クエリー:データ加工(データは保存されません)・・・仮想表として動作します

# Access に無い処理「SQLコマンドを直接実行」とは?

「SQLコマンドを直接実行ボタン」がオンの時は接続しているデータベースシステムで直接実行されます このボタンがオフの時は一旦 LibreOffice で確認後、実行されます

連結する「Union クエリー」や「Case 演算子を利用した条件分岐」はボタンがオンの状態でなければエラーになります。

このことはLibreOfficeで実行できるクエリー(SQLコマンド)には制限があることを示しています。 SQL構文に間違いが無いのに「エラー」になる場合は、LibreOfficeの制限に引っかかっている可能性がありま すので、「SQLコマンドを直接実行ボタン」をオンの状態にして再実行してみてください。

【豆知識】

データベースにmdbファイルを利用した場合、CASE 文はエラーになります mdbファイルを利用した場合は IIF 文か SWITCH 文を利用する必要があります。

≪IIF 文の例≫ IIF("所属" ='A','優良','良です') AS "判定"

≪SWITCH 文の例≫ SWITCH("所属" ='A','優良',TRUE,'良です') AS "判定"

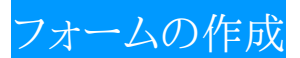

フォームとはデータを効率よく入力したり、更新したり、条件を設定したりする為のオブジェクトで、必ず作成 しなければならないオブジェクトではありません。

テーブルやクエリーでもデータ入力は可能ですが、入力項目が多い場合には1レコードが横に長くなりすぎてし まいデータ位置を間違えるなど人為的ミスが起こりやすくなります。

フォームを作成すると1レコードを全て1画面に表示することが可能となり、入力ミスの軽減や入力の効率化が可能となります。

≪ウィザードを利用してフォームを作成してみる≫

| 画 新規データベース.0     | db - LibreOffice Base                                 |                                                             |
|------------------|-------------------------------------------------------|-------------------------------------------------------------|
| ファイル(E) 編集(E)    | ) 表示(V) 挿入(I) ツール(I) ウィンドウ(W) ヘルプ(H)                  | ①フォーム(C)を選択<br>②ウィザードを使用してフォームを作                            |
| テータペース           | タスク<br>マデザイン表示でフォームを作成(G)<br>② ふ ウィザードを使用してフォームを作成(!) | 成(J)を選択                                                     |
| クエリー(B)          | フォーム                                                  | ③フォームの元になるテーブルやクエ<br>リーを選択します<br>④どのフィールドを配置するのか?を<br>選択します |
| ν#−۲( <u>0</u> ) |                                                       | ⑤フォーム内のフィールド(T)に送りこ<br>みます                                  |

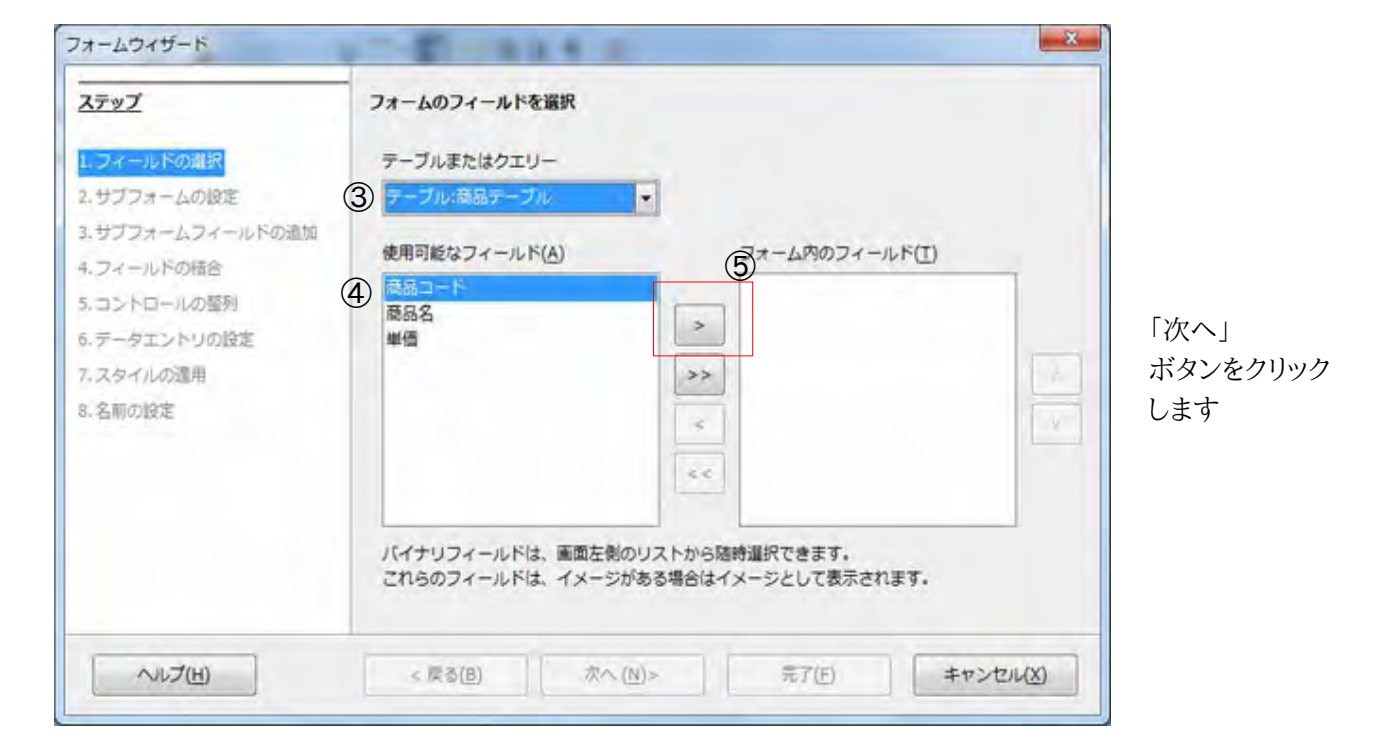

サブフォームを設定する画面になります

サブフォームは設定しませんので「次へ」とクリックします

フォーム上に配置するコントロール位置を指定します

| ステップ             | フォーム上のコントロールを整列                       |
|------------------|---------------------------------------|
| 1.フィールドの選択       | ラベルの位置                                |
| 2.サブフォームの設定      | ④ 左重え(K)                              |
| 3.サブフォームフィールドの音加 | 石細克( <u>(</u> ))                      |
| リ、フィールドの相合       | メインフォームの整列                            |
| 6.データエントリの設定     |                                       |
| 7.スタイルの運用        |                                       |
| 8.名駒の設定          | 欄で、ラベル都吉は上に                           |
|                  | サプフォームの観測                             |
|                  | ○ ○ ○ ○ ○ ○ ○ ○ ○ ○ ○ ○ ○ ○ ○ ○ ○ ○ ○ |
|                  | テータ書として( <u>C</u> )                   |

好きな整列を選んで かまいません。選択を 変えるとダイアログ背 後のフォームも連動し て変わることを確認し てください。

通常:「フォームには全てのデータが表示されます」を選択します -

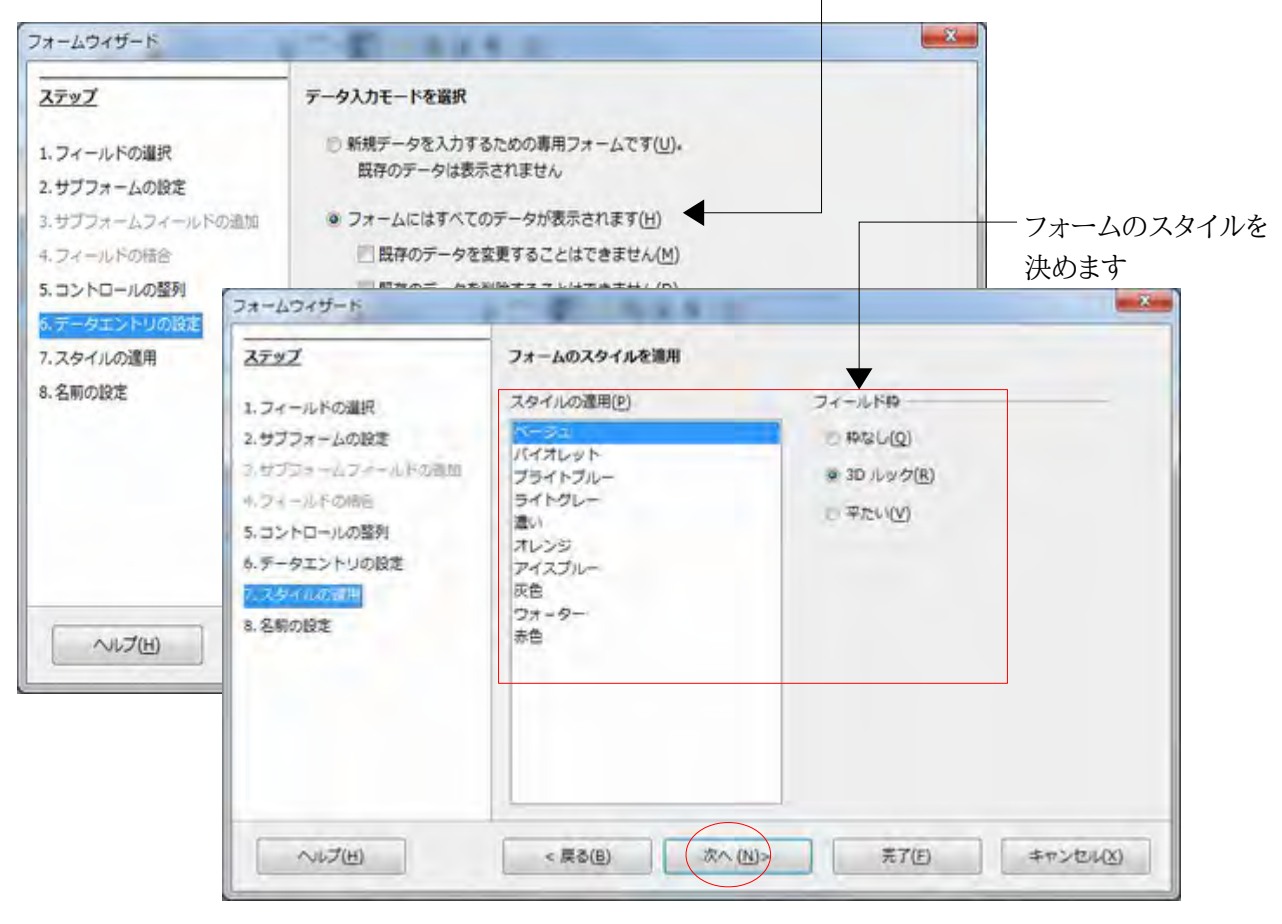

最後にフォームの名前を決めて完了です

## ≪フォームのレイアウトについて≫

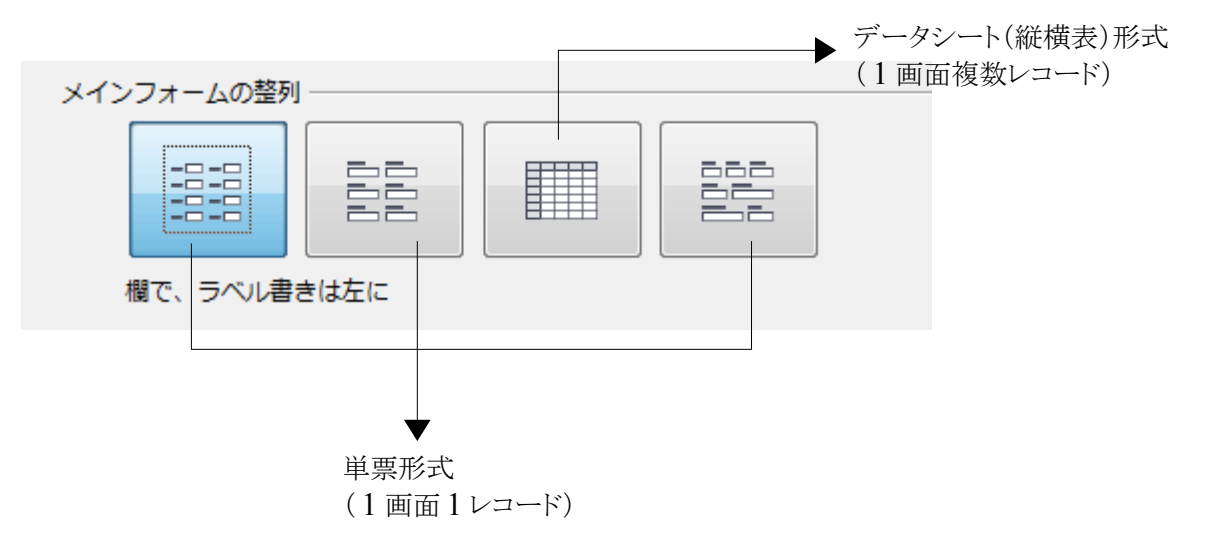

フォーム適用の目安

≪単票形式が良いもの≫

入力項目が多く、データシートでは入力する際に横スクロールが発生するもの・・・・・顧客マスターなど

≪単票形式または単票形式+サブフォームが良いもの≫ 売上と売上明細のように従属した別データを同時に登録する必要があるもの・・・・販売管理画面など

≪データシートが良いもの≫ 入力項目が少なく、データ全体を一覧で把握したほうが効率が良いもの・・・・店舗マスターなど

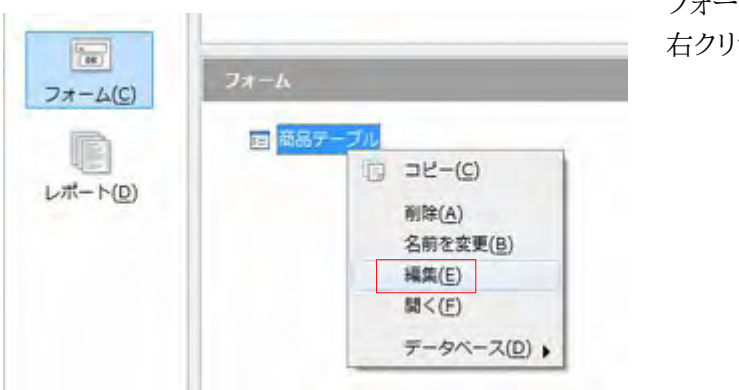

≪フォームの編集方法≫

フォーム名を選んで 右クリック→編集

編集で良く使うツール「フォームのプロパティ(属性)」

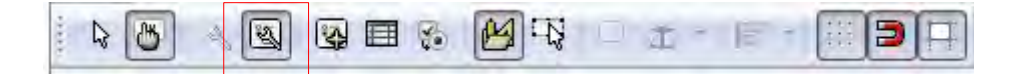

### フォーム画面(運用画面:通常モード)

| 771 | IVE | ) 編集(E) 著 | 表示(⊻) 挿入  | (1) 書式(0) | 表( <u>A</u> ) | ツール(T)  | ウィンドウ | ( <u>W</u> ) |
|-----|-----|-----------|-----------|-----------|---------------|---------|-------|--------------|
|     | - 6 | 400       |           | #24 +44   | 10 - 1        | 0 · a   | +     | - 5          |
|     |     |           |           |           |               |         |       |              |
| 13  |     |           |           |           |               |         |       |              |
| 5   | 1   | 1212      |           |           | -             |         |       |              |
| ā   |     | 1212      |           |           |               |         |       |              |
| 100 | 0   | 見話名       |           |           | _             |         |       |              |
|     |     | 11-100    |           |           |               |         |       |              |
| -   |     | 単位        |           |           |               |         |       |              |
| ent |     | 150       |           |           |               |         |       |              |
| 194 |     |           |           |           |               |         |       |              |
| -   |     |           |           |           |               |         |       |              |
|     |     |           |           |           |               |         |       |              |
| 1   |     |           |           |           |               |         |       |              |
| -   |     |           |           |           |               |         |       |              |
| -   |     |           |           |           |               |         |       |              |
| -   |     |           |           |           |               |         |       |              |
| 10  |     |           |           |           |               |         |       |              |
| 0   |     |           |           |           |               |         |       |              |
|     |     |           |           | 3         |               |         |       |              |
|     |     | - P2 [ +  | 1016 0    |           |               |         |       | 2            |
|     | 23  | -1 1      | 1971111 2 | 19 4      |               | e led y | No v  | 115          |
| 120 | 8   | 2 12 13   | I to 🗳    | 48 0 3    | D             | - 3     | 1     | 1            |

 ラベル(タイトルや説明文を 表示します)

- ②テキストボックス(文字や数 値などのデータを入力する オブジェクトです)
- ③レコード移動ボタン(前後の レコードを表示する際に利 用します)

フォーム画面(編集画面:デザインモード)

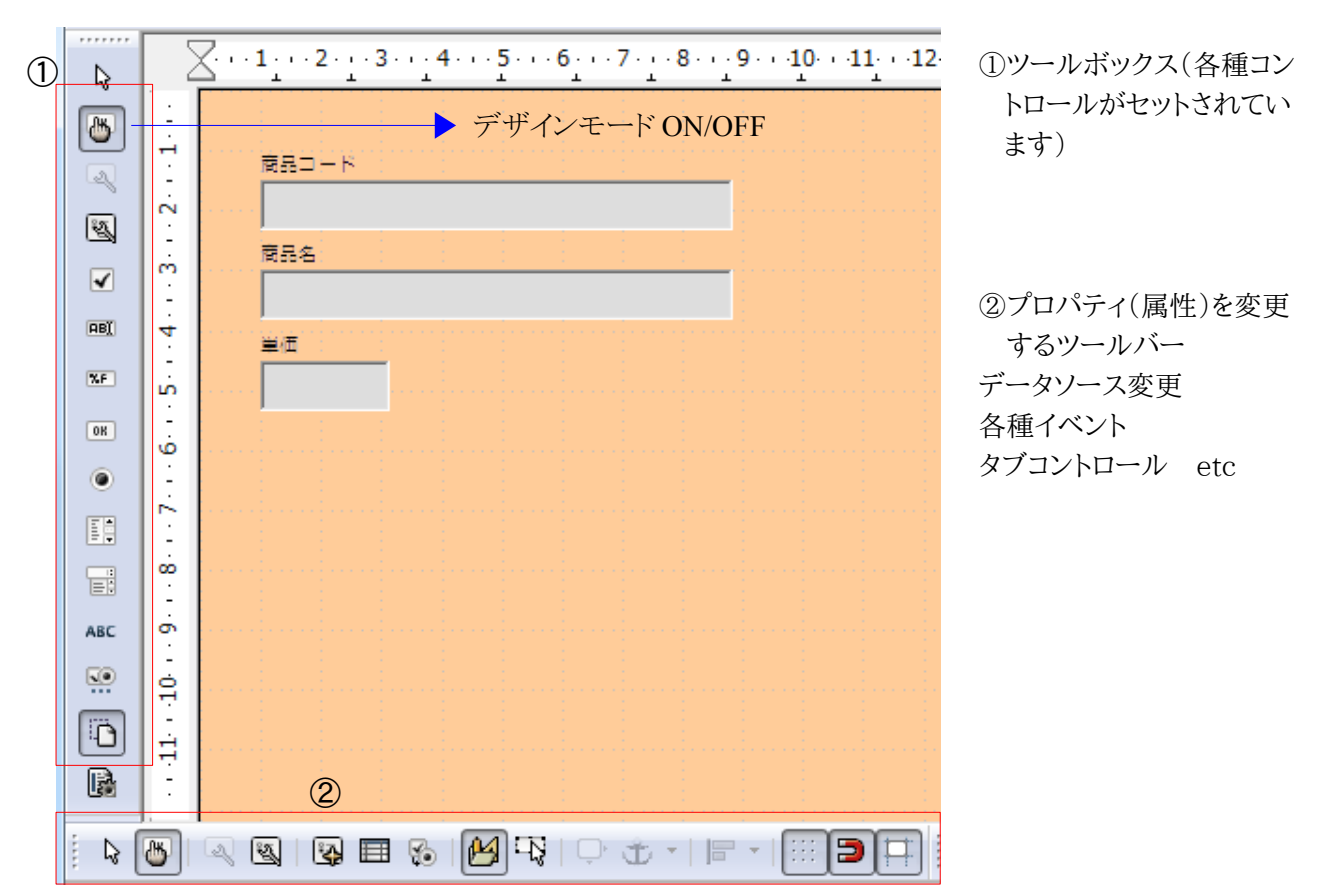

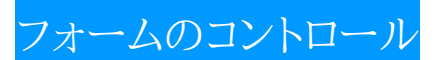

フォームでは、データの入力や参照を行う際に、コントロールと呼ばれるさまざまなオブジェクトをフォーム上 に貼り付けて利用します。レコードの移動などもコントロールを利用して操作した方がスムーズに行える場 合がほとんどです。ココではいろいろなコントロールをチェックしてみましょう。

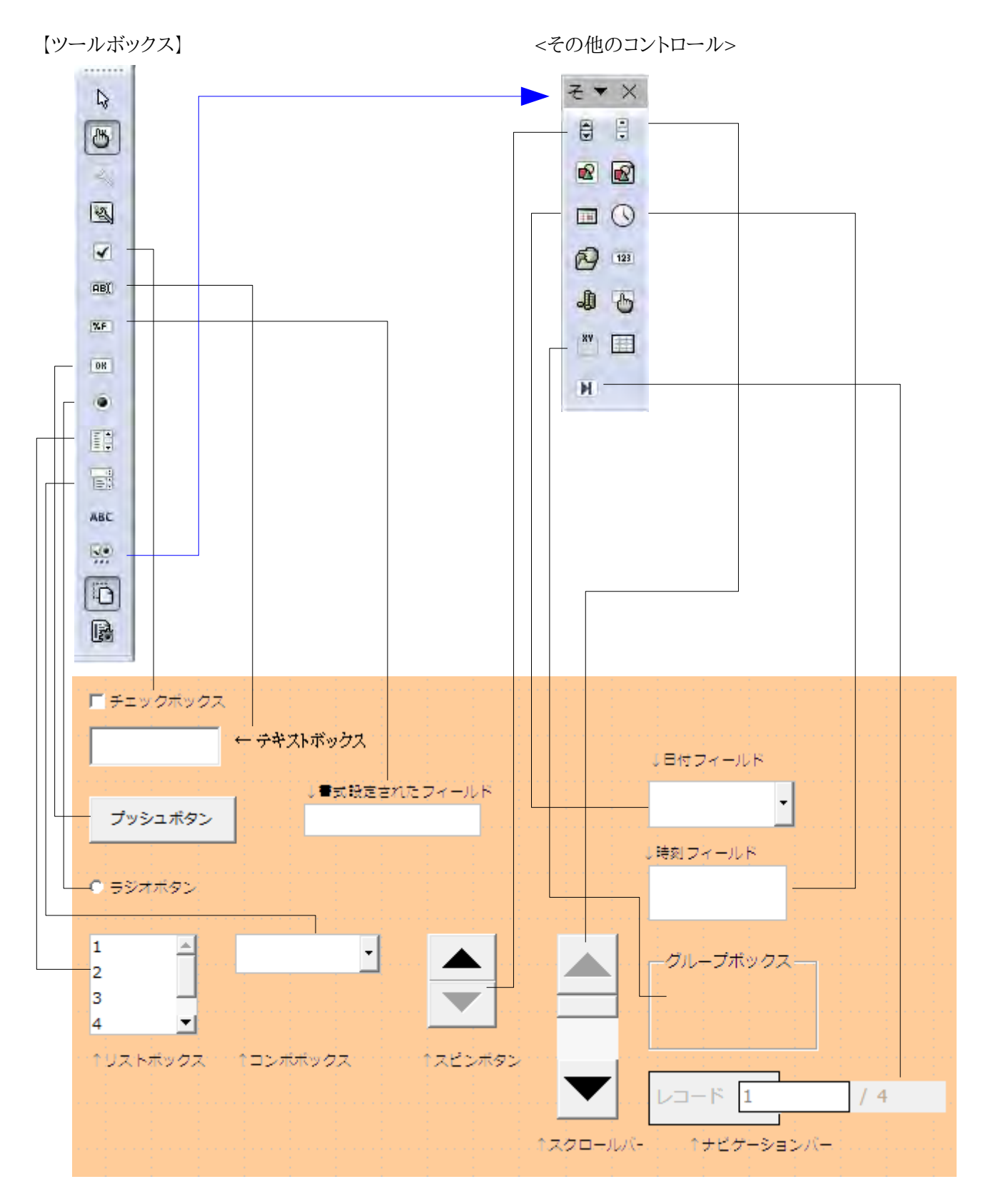

| コントロール名      | 主な用途                                                  |
|--------------|-------------------------------------------------------|
| チェックボックス     | チェック項目の入力「はい・いいえ」に利用します                               |
| テキストボックス     | 氏名・住所などテキストを入力する場合に利用します                              |
| ラジオボタン       | 幾つかの中から1つを選ぶ場合に利用することが多いです                            |
| リストボックス      | あらかじめ表示されたリストの中から1つを選択する場合に利用します                      |
| コンボボックス      | リストへの入力も可能なリストボックスと考えてもらえば良いです                        |
| 書式設定されたフィールド | Calc のセルのように書式を設定できるようです(3桁区切り¥マーク付数字など)              |
| スピンボタン       | 値の増減などをマウスクリックで行なう場合に利用します                            |
| スクロールバー      | スピンボタンよりも大きな値変化をマウス操作で行う場合に利用します                      |
| グループボックス     | ラジオボタンなどを並べて1つのグループとして利用する際に使います                      |
| ナビゲーションバー    | レコードの推移を操作するコントロールです                                  |
| 日付・時刻フィールド   | 日付や時刻を専用に受け付けるテキストボックスです(非連結でもカレンダーコン<br>トロールが利用できます) |

【BaseとAccessとの機能比較】

- 1. Base では、テキストボックス入力時に日本語 IME を ON・OFF することはできません (Access は可能 です)
- Base ではプライマリーキーを設定しない場合、データを追加することができません (SQLの CreateTable 文を発行後、手動設定することもできませんので注意してください)
- 3. 起動時に特定のフォームを起動させる場合は別途マクロを作成し、イベント登録が必要です
- 4. ウィザードで作成できるサブフォームは1つまでです(手で作成すると2つ以上も可能)
- 5. データのインポート及びエクスポートコマンドがありません
- 6. パラメータークエリーは作成可能ですが、フォームの値を直接クエリーのパラメーターとして SQL 文に反 映させることはできません(マクロによる SQL 再作成が必要です)
- 7. フォームにヘッダーおよびフッターを設定することができません
- 8. クエリーでユーザー定義関数(Function 関数)を利用することはできません(Java なら可能らしい?)

【確認されている不具合など】

- 1. データを Calc にコピー貼り付けすると日本語が文字化けします(ドラッグ&ドロップなら大丈夫です)
- 2. xls ファイルなどの表計算ファイルをリンクテーブルとして利用すると、クエリーで関数や集計機能が使え ません
- 3. レポート作成用レポートビルダーにエラーが多く、ヘッダーやフッターでの表示不具合が多発する(場合 によってはレポートが開かずにファイル終了になる場合がある)
- 4. 保存したのにテーブルデータが保存されていない場合がある

# レポートを作成してみる

ポートとはデータを印刷する為のオブジェクトで、出力したい帳票レイアウト(タックシールは Writer の差 込印刷で作成します)を作成し、並び替えや非表示設定などもおこなうことができます。(グループ化や小 計・合計表示も可能です)

Base でレポートを作成する際に利用するツールはオラクルレポートビルダー(Oracle-Report-Builder)です。 基本的に Access のレポート作成と同じ感覚で作業できますが、Access のレポート作成機能と比較すると機能 不足だけでなく不具合も多く Access でできる事が全てできるわけではありません。

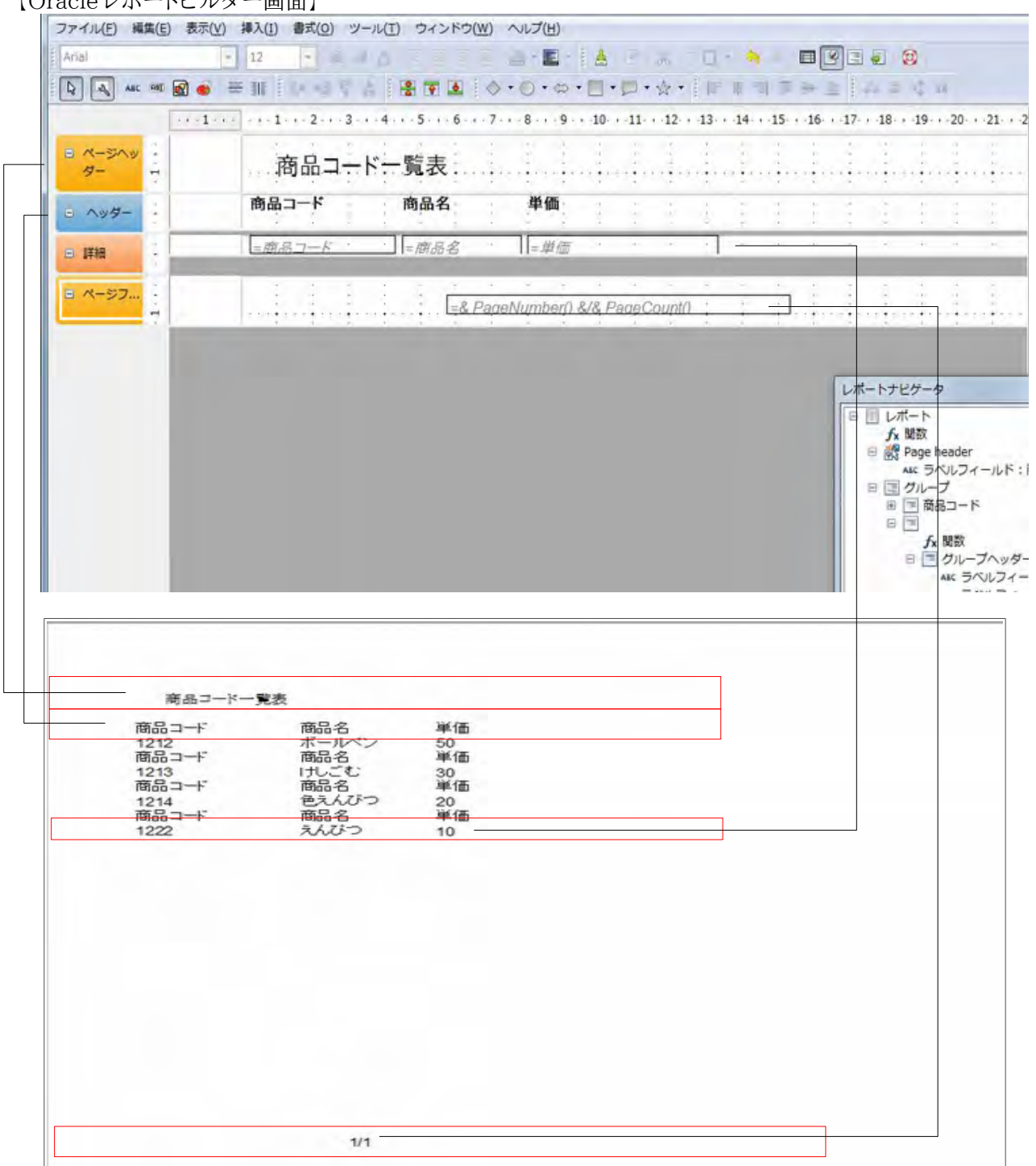

【Oracle レポートビルダー画面】

用語解説

- 1. ページヘッダー:レポート印刷時に各ページの先頭に印刷されるセクションです(サブタイトルや小見出 しに利用します)
- 2. 詳細:各レコード(データ)が表示されるセクションです
- ページフッター:レポート印刷時に各ページの下部に印刷されるセクションです(日付やページ番号など を印刷するときに利用します)
- 4. レポートヘッダー:レポートを印刷した時に最初のページの先頭に印刷されます(既定では未設定)
- 5. レポートフッター:レポートを印刷した時に最後のページの末尾に印刷されます(既定では未設定)
- グループヘッダー&フッター:グルーピングを行った場合に設定されます(個人毎に帳票を出力する場合 などには必須設定事項です)

Access から移行する際に問題とした事項(レポート)

- 1. レポート行の高さを低め(狭く)設定する際の調整幅が少ない
- 2. テキストボックスの枠を印字することができない
- 3. ページフッターに Access のように合計件数や合計金額を表示することができない
- 4. 詳細データが多いとき、グループフッター部分に詳細データが食い込んでくる場合がある
- 5. 100 件程度のレポート表示に非常に時間がかかる(Javaだから?)
- 6. レポートに標準装備されている関数が上手く動かない
- 7. フォント変更がうまく反映されない場合がある

【ウィザードを使ってレポートを作成する】

| データベース<br>データベース<br>デークベース |                                                                                                    | - トを作成(G)<br>Cレポートを作成(2)                                                                       | <ol> <li>ウィザー<br/>を作成(.</li> <li>テーブル<br/>びます</li> </ol> | ドを使用してレポー<br>J)を選択します<br>/またはクエリーを選 |
|----------------------------|----------------------------------------------------------------------------------------------------|------------------------------------------------------------------------------------------------|----------------------------------------------------------|-------------------------------------|
| レポート(D)                    | レポートウィザード<br>ステップ<br>1.フィールド選択<br>2. ラベル付けフィールド<br>3.グループ化<br>4. 型べ替えオブション<br>5.レイアウトの選択<br>6.レポートの作成 | <b>どのフィールドをレポートに含め</b><br>マーブルまたはクエリー(1)<br>マーブル:斎品テーブル<br>使用可能なフィールド(ム)<br>商品コード<br>商品名<br>単価 | ET.                                                      | -µF(E)                              |
|                            | ~~~~~(H)                                                                                              | < 戻る( <u>B</u> ) 次へ                                                                            | 、( <u>N</u> )> 売7(E)                                     | キャンセル( <u>Z</u> )                   |

3. レポートに表示したいフィールドを選択します

| どのフィールドをレポートに含めますか。    |                                                |                                                                                                    |
|------------------------|------------------------------------------------|----------------------------------------------------------------------------------------------------|
| テーブルまたはクエリー(1)         |                                                |                                                                                                    |
| 使用可能なフィールド( <u>A</u> ) | レポートのフィールド(E)                                  |                                                                                                    |
|                        | 商品コード<br>商品名                                   |                                                                                                    |
|                        | > 単価                                           |                                                                                                    |
|                        |                                                | ( v                                                                                                   |
|                        | <<                                             |                                                                                                    |
|                        | <u>I</u>                                       | -                                                                                                    |
|                        |                                                | _                                                                                                    |
|                        | テーブルまたはクエリー(1)<br>テーブル:商品テーブル<br>使用可能なフィールド(A) | テーブルまたはクエリー(J)<br>テーブル:商品テーブル<br>使用可能なフィールド(A) レポートのフィールド(E)<br>○ ○ ○ ○ ○ ○ ○ ○ ○ ○ ○ ○ ○ ○ ○ ○ ○ ○ ○ |

4. どのような項目名で表示するのか?を問いかけています(変更しない場合は次へを選択します)

| ステップ                      | フィールドのラベル | 付け方法を選択してください。 |   |
|---------------------------|-----------|----------------|---|
| 1. フィールド運択                | フィールド     | ラベル            |   |
| シグループ化                    | 商品コード     | 商品コード          | 1 |
| 4.並べ替えオプション               | 商品名       | 商品名            |   |
| 5. レイアウトの選択<br>5. レポートの作成 | 単価        | 単価             |   |
|                           |           |                |   |
|                           |           |                |   |
|                           |           |                |   |

5. グルーピング設定(特にない場合は次へを選択)

| ステップ                        | グルーピングレベルを追加し              | ますか。  |      |
|-----------------------------|----------------------------|-------|------|
| 1. フィールド選択<br>2. ラベル付けフィールド | フィールド( <u>K</u> )<br>商品コード | 分類(上) |      |
| 3. グループ化<br>4. 並べ替えオプション    | 间65-5<br>崖伍                |       |      |
| 5. レイアウトの遅沢<br>5. レポートの作成   |                            | N N   | ( A. |
|                             |                            |       |      |
|                             |                            |       |      |
|                             |                            |       |      |

6. 並べ替えの設定(例では商品コードを昇順に並び替えています)

| ステップ                                            | どのフィールドを基準にしてデータを並べ替え   | ますか。                                                                                 |
|-------------------------------------------------|-------------------------|--------------------------------------------------------------------------------------|
| 1、フィールド選択<br>2. ラベル付けフィールド<br>3. グループ化          | 並べ替え基準( <u>5</u> )      | ● 昇順(Q)<br>● 降順(P)                                                                   |
| 、 <u>ゴベロスオブション</u><br>5. レイアウトの選択<br>5. レポートの作成 | 次の並べ替え基準(H)<br>- 未定義 -  | <ul> <li> 昇順(E)</li> <li> 協順(S)</li> </ul>                                           |
|                                                 | 次の並べ替え基連(Y)<br>- 未定義 -  | () (注意)<br>() (注意)<br>() (注意)<br>() (注意)<br>() () () () () () () () () () () () () ( |
|                                                 | 770並べ替ス基準(工)<br>- 未定業 - | <ul> <li>● 對加(G)</li> <li>&gt; 協順(S)</li> </ul>                                      |

7. レポートのレイアウトを指定します(例では「表形式」で縦方向のレポートを指定しました)

| レポートウィザード                                                                                    |                                                                                                |                                                                                 |
|----------------------------------------------------------------------------------------------|------------------------------------------------------------------------------------------------|---------------------------------------------------------------------------------|
| ステップ<br>1. フィールド違択<br>2. ラベル付けフィールド<br>3. グループ化<br>4. 並べ替えオプション<br>5. レイアワトの選択<br>6. レポートの作成 | レポートの外観をどのようにしますか。<br>データのレイアウト(Q)<br>提,1列<br>程,2列<br>程,3列<br>ブロックで、ラベル書きは上に<br>ブロックで、ラベル書きは左に | ヘッターとフッターのレイアウト(E)<br>○●fruit<br>・イアウトを変更すると、裏側にあ<br>・イアウトビューの変化を<br>画面上で確認できます |
| ~いズ(H)                                                                                       | ○構(U) ●冠(V) <                                                                                  | 売7(E) キャンセル(Z)                                                                  |

8. レポート名を指定して、レポートをただちに作成する(C)を選択し「完了」でレポートが作成されます

| レポートウィザード                                                                                  |                                                                                                    |
|--------------------------------------------------------------------------------------------|----------------------------------------------------------------------------------------------------|
| ステップ<br>1. フィールド選択<br>2. ラベル付けフィールド<br>3. グループ化<br>4. 並べ替えオプション<br>5. レイアウトの選択<br>たいデーアの作用 | 今後の発展を描定してください<br>レポートのタイトル(型)<br>商品テーフルー館<br>どのような種類のレポートを作成しますか、<br>○ スタティックなレポート(型)<br>● 目動レポート(型)<br>レポートを作成した後、どのように作業を進めますか、<br>● レポートレイアウトの変更(型)<br>● レポートをたたちに作成する( <u>C</u> ) |
| <u> ~いたズ(王)</u>                                                                            | < 戻る(B) 次へ(M)> 完了(E) キャンセル(Z)                                                                                                    |

【ページ番号や日付・時刻の挿入方法】 レポートを右クリック→編集を選択して、レポートビルダーを開きます

メニュー→挿入→ページ数

| ページ番号                                                                                                    |                                       | ×      |                                                                        |
|----------------------------------------------------------------------------------------------------|---------------------------------------|--------|------------------------------------------------------------------------|
| <ul> <li>書式</li> <li>● Nページ(A)</li> <li>● N/M ページ(B)</li> <li>位置</li> <li>● ページの上部(</li> <li>● ページの下部(</li> </ul> | ヘッダー)( <u>C)</u><br>フッター)( <u>D</u> ) | *      | <ul> <li>&lt;(書式≫</li> <li>• Nページ: 1</li> <li>• N/Mページ: 1/4</li> </ul> |
| 全段<br>配置(E):                                                                                                    | 中央揃え                                  |        | ページの上に表示(ヘッダー)<br>ページの下に表示(フッター)                                       |
| ок                                                                                                    | ++>ZU                                 | シレブ(王) |                                                                        |

エラーポイント!

挿入された状態ではページ表示するとエラーになります、手作業で修正してください(「ページ」を手で削除し ます)

| =& PageNumber()-ページ&/& PageCount() |
|------------------------------------|
|                                    |
|                                    |

=& PageNumber() &/& PageCount()

修正は 右クリック → プロパティ を表示させて行います

メニュー→挿入→日付と時刻

| 日付と時刻          |        | ×      |
|----------------|--------|--------|
| ☑ 日付を含む(A)     |        |        |
| 書式(图)          | 13/7/9 |        |
| ☑時刻を含む(⊆)      |        |        |
| 書式( <u>D</u> ) | 15:37  |        |
| ОК             | キャンセル  | ヘルプ(H) |